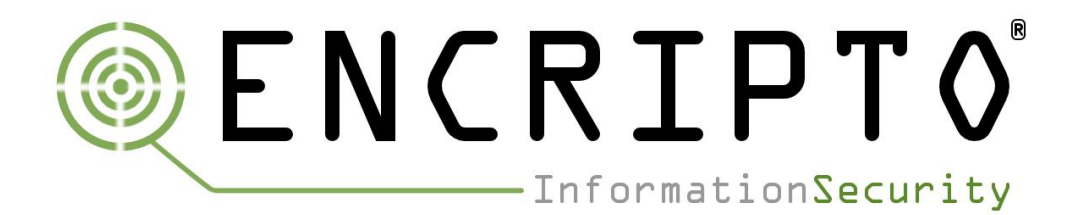

# User Guide Blue Team Training Toolkit (BT3)

3 September 2018

| Version | Date       | Comments                                                                       |  |
|---------|------------|--------------------------------------------------------------------------------|--|
| 2.8     | 03/09/2018 | Changes introduced by BT3 v2.8 have been included.                             |  |
|         |            | New examples illustrating Maligno usage with proxy servers have been included. |  |

Juan J. Güelfo Lead IT security consultant at Encripto AS

# **Table of Contents**

| 1. Introduction                                                          | 3    |
|--------------------------------------------------------------------------|------|
| 1.1 What is Blue Team Training Toolkit?                                  | 4    |
| 1.2 Who Should Use Blue Team Training Toolkit?                           | 6    |
| 1.3 System Requirements                                                  | 6    |
| 1.4 Disclaimer                                                           | 7    |
| 1.5 Blue Team Training Toolkit License                                   | 7    |
| 1.6 Blue Team Training Toolkit Content Subscription Terms and Conditions | 7    |
| 1.7 Blue Team Training Toolkit Content Subscription Privacy Policy       | 7    |
| 2. Getting Started with Blue Team Training Toolkit                       | 8    |
| 2.1 Download and Installation                                            | 8    |
| 2.2 Directory Structure                                                  | 9    |
| 2.3 Interactive Command-Line Interface                                   | 10   |
| 2.4 Blue Team Training Toolkit Content Subscription API                  | 12   |
| 3. BT3 Module: Maligno                                                   | 16   |
| 3.1 Getting Started                                                      | . 17 |
| 3.2 Malware Indicator Profiles                                           | 21   |
| 3.3 Setting up Maligno                                                   | 23   |
| 3.4 Using Maligno Clients with a Proxy Server                            | . 25 |
| 4. BT3 Module: Pcapteller                                                | 28   |
| 4.1 Getting Started                                                      | . 28 |
| 4.2 PCAP Metadata Modules                                                | . 33 |
| 4.3 Setting up Pcapteller                                                | 34   |
| 4.4 Creating a Network Diversion                                         | . 36 |
| 5. BT3 Module: Mocksum                                                   | . 38 |
| 5.1 Getting Started                                                      | . 38 |
| 5.2 Mock File Metadata Modules                                           | . 40 |
| 5.3 Next Steps                                                           | . 41 |
| 6. Support                                                               | . 42 |
| 7. Known Bugs and Limitations                                            | 42   |

# 1. Introduction

Until the past decade, common threats against computer systems could be stopped by anti-virus software and firewalls. Nowadays, these two countermeasures can be easily bypassed by attackers, and they just offer a basic degree of protection. Moreover, IT personnel are required to have specialized skills within network analysis and incident response in order to detect, analyze and react effectively to computer threats.

Network analysis and incident response is a broad topic, and skills can be learned with different methods. Common training techniques are based on studying network traffic that could be either live or previously captured.

In any of these situations, the production and acquisition of network traffic requires an attack scenario with supporting infrastructure. The goal is to successfully monitor the network traffic while the attack is in progress. The result allows a blue team to improve their skills, test the detection tools deployed as part of an organization's IT infrastructure, and ultimately exercise their incident response plan.

Currently, the possibilities for training and improving in these disciplines have important constraints mainly related to these criteria:

# • Difficulty of implementation

This criterion describes how difficult it is to create, configure and maintain an environment where the attack scenario is going to be executed. The difficulty of implementation is usually related to the amount of time required for the tasks. An ideal environment would involve low-time and low-work requirements.

# • Cost

This criterion defines the amount of resources required for the correct implementation of the attack scenario. The lower the cost is, the smaller amount of money an organization will need to invest on its training program. Alternatively, low costs will allow organizations to design more complete training programs with the same budget.

### • Risk

This criterion describes the danger that a production network faces when an attack scenario is executed during a training session. Risk can be understood as the combination of likelihood and impact associated with an event. Therefore, the lower the risk is, the safer the training environment will be.

### Realism

This criterion describes the level of detail that a training environment replicates based on what a real case would be. The higher the realism is, the closer to reality the training environment will be.

Typically, the criteria described in the previous sections tend to present themselves with important dilemmas, which force organizations to prioritize one criterion over others, or just reach a compromise that falls far from an optimal training session.

Let's illustrate such dilemmas with three common examples:

### • Efficiency versus Realism

Network traffic produced in attack scenarios (purposed for training sessions) can be captured and saved as PCAP files. From a training perspective, such files contain a "story" specific to the environment where it was captured, and it can be used again by a blue team, for example when training new members or reviewing a training exercise.

This reusability may not be optimal when multiple organizations cooperate and exchange network traffic, in an attempt to conduct more efficient training sessions. Using network traffic produced by external parties removes the creation of new attack scenarios from the equation. This reduces the

cost and the preparation of a training session. However, it usually translates into less realism, since the use of network traffic produced in external networks will not match the organization's environment.

An ideal situation would allow organizations to cooperate, exchange network traffic and customize it to their needs. This would reduce costs and difficulty of implementation, while increasing network traffic reusability and realism.

### Risk versus Realism

In order to train computer network defense analysts and reach an advanced skill level, it is essential to create realistic attack scenarios that can generate relevant network traffic. In many cases, real pieces of malware are used in such scenarios, so computer network defense analysts can train with real indicators. However, this practice comes with an inherent risk.

On one hand, an attempt to reduce risk usually results in less realistic training sessions (e.g. not training in production environments). On the other hand, realistic scenarios tend to elevate risk. An optimal scenario should allow organizations to train in safe conditions, while keeping a high degree of realism.

# • Risk versus Cost

Running low-risk training sessions tends to increase costs, because more resources and preparation are required. Assuming a training session is going to be conducted in a production network, organizations will typically try to reduce risk as much as possible. Two common scenarios can represent the dilemma.

On one hand, if real malware samples are used, reverse engineering or other research against the sample should be conducted. This will provide the organization with clear guidelines of how to work with the sample, and what to expect if something goes wrong. Reverse engineering requires extra preparation time and knowledge, which is usually translated into higher costs. If the organization does not want to spend such amount of resources, it should be prepared to accept a higher risk during the training session.

On the other hand, organizations could use specialized commercial software for malware simulation and/or an external Red Team. While this alternative tends to be a safe approach, it rapidly increases the costs of the training session. Companies with significant resources and mature security programs are usually the ones who can benefit from this approach, rather than organizations with constraints.

# 1.1 What is Blue Team Training Toolkit?

Blue Team Training Toolkit (BT3) is designed for network analysis training sessions, incident response drills and red team engagements. Based on adversary replication techniques, and with reusability in mind, BT3 allows individuals and organizations to create realistic computer attack scenarios, while reducing infrastructure costs, implementation time and risk.

The Blue Team Training Toolkit is written in Python, and it follows an open source FreeBSD license.

The most important features of BT3 include:

### • Adversary replication and malware simulation

BT3 includes the latest version of Encripto's Maligno. This module is designed with a client-server architecture, and it allows you to simulate malware infections or targeted attacks with specific C&C communications in a safe manner.

BT3 is also shipped with multiple malware indicator profiles that ensure a "plug & play" experience, when planning and preparing a training session, incident response drill or red team engagement. Furthermore, malware indicator profiles can be developed easily, something that contributes to lower preparation costs and better cooperation.

### • Network traffic manipulation and replay

BT3 includes Encripto's Pcapteller, a module designed for traffic manipulation and replay. Pcapteller can customize and replay network traffic stored in PCAP files. This allows you not only to re-create scenarios where computer attacks or malware infections occurred, but also make it look like everything is really happening in your own network.

### • Malware sample simulation

BT3 includes Encripto's Mocksum, which provides access to a collection of files that mimic malware samples via MD5 hash collisions. The files downloaded via Mocksum allow you to simulate and plant realistic artifacts, without the risk of handling real malware. This is useful during training sessions, incident response drills and red team engagements.

In a nutshell, these artifacts are harmless files that produce the same MD5 checksum as real malicious files. In many cases, the harmless artifacts also get detected by anti-virus software.

### • Ease of use and flat learning curve

Information security tools usually implement their own options, syntax and commands. Mastering a tool can therefore take some time.

To ensure usability from the first moment, BT3 uses an interactive command-line interface inspired by Rapid7's Metasploit Framework (MSF). Since MSF is a tool well-known by information security professionals, it makes sense to provide some degree of familiarity. This means that learning how to use BT3 should take a minimum effort, and most blue teams will be able to focus on their training session, rather than figuring out how to use a new tool.

### Blue team cooperation and network traffic reusability

On one hand, BT3 can contribute with flexible malware indicator profiles that can be exchanged or distributed among organizations. Also, it helps blue teams train with a high degree of realism, without the need of using real malware. This is a key area that solves the "Risk versus Realism" and the "Risk versus Cost" dilemmas.

On the other hand, BT3 offers a platform that improves efficiency, by reducing preparation time and infrastructure costs. The ability to customize captured network traffic allows organizations to reuse and exchange PCAP files, while keeping a decent degree of realism. This reusability also ensures a better return on investment, since the network traffic of a training session can be customized and reused without setting up the whole original attack scenario. This addresses the "Efficiency versus Realism" dilemma.

### • Content subscription (optional)

The Blue Team Training Toolkit has API powers. By creating a free content subscription account, you get access to training content ready for use. It includes realistic network traffic related to a wide range of network attacks, mock malware samples with hash collisions, as well as important malware indicator profiles. Get the training content you need, right at your fingertips!

A BT3 content subscription user account provides access to both free and premium content. Premium content can be downloaded by using pre-paid credits directly from the BT3 command line interface. It follows a Personal or Enterprise license. By purchasing content credits, you get the most out of your cyber security training sessions, incident response drills and red team engagements.

Premium content can be downloaded by using pre-paid credits directly from the BT3 command line interface (more details are covered later). It follows a Personal or Enterprise license . By purchasing content credits, you can get the most out of your cyber security training sessions, incident response drills and red team engagements.

Content subscription is an optional feature in the Blue Team Training Toolkit. This means that BT3 can still be used in offline mode if desired, with the same experience as in version 1.x.

Despite BT3 aims for blue teams, it is also a powerful resource for red teams. In such context, BT3 modules can assist with the production of network indicators, or decoys during a red team engagement.

Let's consider advanced security assessments that result in access to the target's internal network. Such access could be obtained in multiple ways, for example by using social engineering against employees, compromising weak internet-facing systems, or just as starting point if the engagement assumes compromise.

In environments with tight network countermeasures and a (proactive) blue team in place, red teams must measure their movements across the target network, in order to fly under the radar.

Occasionally, red teams may perform actions in the network that could draw a blue team's attention. By using BT3 in combination with VPN pivoting, red teams can create a network diversion. In other words, they can make a blue team see ghosts, letting their red team hide in plain sight.

# 1.2 Who Should Use Blue Team Training Toolkit?

Blue Team Training Toolkit is designed for network analysis training sessions, incident response drills and red team engagements. It could be used by public and private organizations, as well as training institutions such as universities.

# **1.3 System Requirements**

Blue Team Training Toolkit requires the following minimum hardware configuration:

- +500 Mhz processor.
- 1 GB RAM available.
- 100 MB available disk space.
- 10/100 Mbps network interface.

Access to online material provided by a Blue Team Training Toolkit content subscription has the following minimum requirements:

- 256 kbps internet connection.
- An active subscription bound to Personal or Enterprise license. Downloading premium content is optional, and requires pre-paid credits available in your account.

The following operating systems are officially supported by Blue Team Training Toolkit:

- Kali Linux x64, with Python 2.7.
- Ubuntu 16.04 LTS / Ubuntu 18.04 LTS, with Python 2.7.

Blue Team Training Toolkit requires **Python 2.7.9** or newer. Python 3.x is not supported at the moment.

BT3 has been successfully tested on physical hosts and virtual machines (VirtualBox 5.x). The software should also run on other Debian-based distributions. However, no further testing has been done so far.

BT3 depends on "python2.7", "python-scapy", "python-six" and "python-ipcalc" packages. It also uses OpenSSL for generating a server certificate during the installation process. The BT3 installer will take care of these dependencies automatically. Given the nature of the functionality implemented in BT3, the software must run with root or sudo privileges.

Clients generated by BT3's Maligno module have been successfully tested on Windows and Linux hosts. Clients can be executed as regular Python scripts, or compiled with PyInstaller 2.x / 3.x. Successful script execution or PyInstaller compilation will require Python 2.7. No elevated privileges are required in order to run Maligno client scripts.

# 1.4 Disclaimer

Blue Team Training Toolkit (BT3) can only be used for legal activities. Use this software at **your own risk.** 

It is the user's responsibility to obey all applicable laws. The developer or Encripto AS assume no liability, and are not responsible for any misuse or damage caused by this program. Any of the trademarks, service marks, collective marks, design rights, personality rights or similar rights that are mentioned, used or cited in this document is property of their respective owners.

Read the license section in this document for more details.

# 1.5 Blue Team Training Toolkit License

Blue Team Training Toolkit (BT3) is licensed under the FreeBSD license. Read http://www.freebsd.org/copyright/freebsd-license.html for more details.

Blue Team Training Toolkit (BT3). Written by Juan J. Güelfo. Copyright 2013-2018 Encripto AS. All rights reserved.

Redistribution and use in source and binary forms, with or without modification, are permitted provided that the following conditions are met:

- Redistributions of source code must retain the above copyright notice, this list of conditions and the following disclaimer.
- Redistributions in binary form must reproduce the above copyright notice, this list of conditions and the following disclaimer in the documentation and/or other materials provided with the distribution.

THIS SOFTWARE IS PROVIDED BY ENCRIPTO AS "AS IS" AND ANY EXPRESS OR IMPLIED WARRANTIES, INCLUDING, BUT NOT LIMITED TO, THE IMPLIED WARRANTIES OF MERCHANTABILITY AND FITNESS FOR A PARTICULAR PURPOSE ARE DISCLAIMED.

IN NO EVENT SHALL ENCRIPTO AS, THE AUTHOR OR CONTRIBUTORS BE LIABLE FOR ANY DIRECT, INDIRECT, INCIDENTAL, SPECIAL, EXEMPLARY, OR CONSEQUENTIAL DAMAGES (INCLUDING, BUT NOT LIMITED TO, PROCUREMENT OF SUBSTITUTE GOODS OR SERVICES; LOSS OF USE, DATA, OR PROFITS; OR BUSINESS INTERRUPTION) HOWEVER CAUSED AND ON ANY THEORY OF LIABILITY, WHETHER IN CONTRACT, STRICT LIABILITY, OR TORT (INCLUDING NEGLIGENCE OR OTHERWISE) ARISING IN ANY WAY OUT OF THE USE OF THIS SOFTWARE, EVEN IF ADVISED OF THE POSSIBILITY OF SUCH DAMAGE.

The views and conclusions contained in the software and documentation are those of the authors and should not be interpreted as representing official policies, either expressed or implied, of Encripto AS.

# 1.6 Blue Team Training Toolkit Content Subscription Terms and Conditions

Before you start using Blue Team Training Toolkit content subscription, you need to read carefully and accept the terms and conditions listed at <a href="https://www.bt3.no/terms-conditions/">https://www.bt3.no/terms-conditions/</a>

# 1.7 Blue Team Training Toolkit Content Subscription Privacy Policy

Before you start using Blue Team Training Toolkit content subscription, you need to read carefully and agree with the privacy policy listed at <a href="https://www.bt3.no/privacy-policy/">https://www.bt3.no/privacy-policy/</a>

# 2. Getting Started with Blue Team Training Toolkit

This section is going to cover the most fundamental aspects of Blue Team Training Toolkit (BT3) that will get you started in no time.

# 2.1 Download and Installation

Blue Team Training Toolkit is distributed as a tarball file, and the latest version can be downloaded from https://www.encripto.no/tools. Once the file is on your hard disk, proceed to extract it and run the installer as shown below.

Please, note that the screenshots are illustrative. Make sure you type folder and file names correctly (according to your downloaded BT3 tarball and final deployment folder), as the folders and file names shown by the screenshots may not fit your environment.

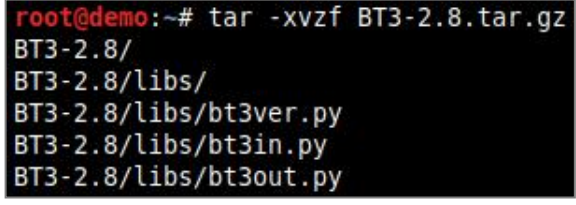

Fig. 1: Fragment of a terminal output during tarball extraction

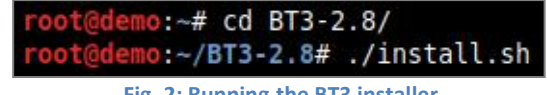

Fig. 2: Running the BT3 installer

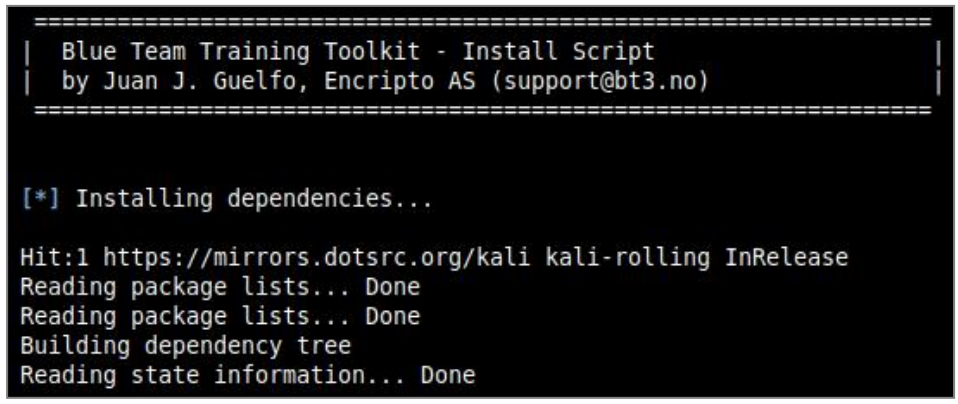

Fig. 3: Installer progress

During the installation process, the installer will proceed to create a self-signed server certificate that can be used with BT3's Maligno module. The certificate generation process will require some information. At this point of the installation, you will have the opportunity to use default values by pressing "Enter", or providing your own. Be aware default values could trigger IDS signatures under certain circumstances.

As soon as the certificate is generated, the installer will place it in the "certs" folder. You may add extra certificates (PEM format) to this folder for later use, if desired.

At this point, the installation process should be complete.

### 2.2 Directory Structure

Your Blue Team Training Toolkit installation folder should contain a few relevant directories. These will be created automatically by the installation process, or when the software is started for the first time:

certs

This folder contains SSL/TLS certificates that can be used with BT3's Maligno module. Additional certificates (in PEM format) can be placed in this directory before the module is run. After the installation process, the folder should contain a self-signed certificate ready for use.

mockfiles

This directory contains mock malware samples downloaded via BT3's mocksum module. Mock files from this folder will be ready for deployment during your training session or security engagement.

pcaps

This directory contains PCAP files (libpcap format) containing captured network traffic, which can be used with BT3's Pcapteller module. New PCAP files must be placed in this folder before the module is run. This folder will be empty right after completing the installation process. This means that the user will have to add or download new PCAP files in order to successfully run the Pcapteller module.

profiles

This folder contains malware indicator profiles that can be used with BT3's Maligno module. BT3 is shipped with multiple profiles which are ready for use. New profiles can be added or downloaded to this folder before running the Maligno module.

# 2.3 Interactive Command-Line Interface

Blue Team Training Toolkit offers an interactive command-line interface with syntax completion. This section will cover the most relevant commands supported by the application.

### • Starting Blue Team Training Toolkit

You may start the interface by running "python BT3.py" from your Linux terminal, with root or sudo privileges.

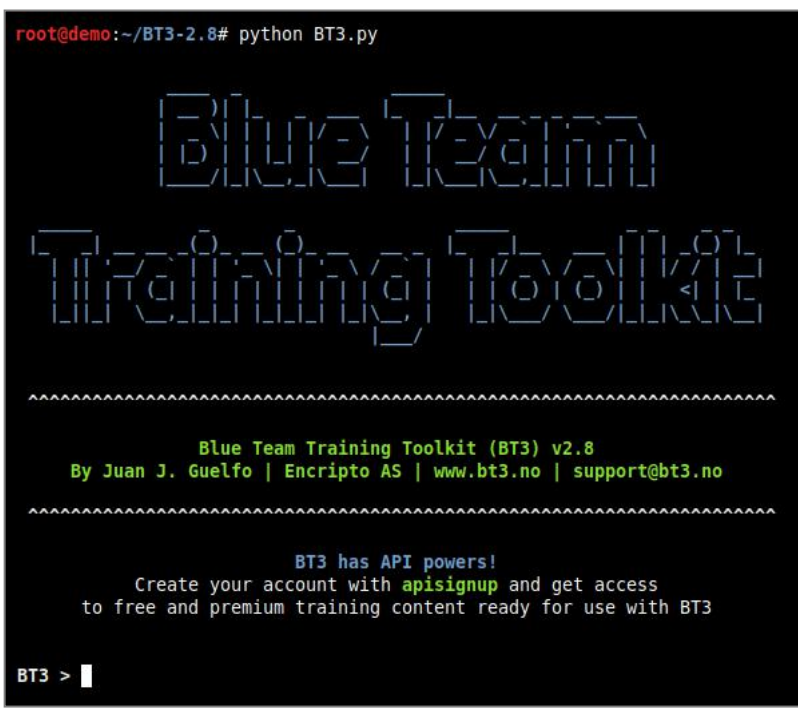

Fig. 5: Running Blue Team Training Toolkit

#### Help overview

A quick command overview can be obtained with the "help" command.

| BT3 > help                                                                                                    |                                                                                                    |
|----------------------------------------------------------------------------------------------------|----------------------------------------------------------------------------------------------------|
| Command                                                                                                    | Description                                                                                                    |
| apiconnect<br>apidelete<br>apidisconnect<br>apinewcreds<br>apiredeem <code><br/>apisignup<br/>back<br/>bt3update<br/>exit<br/>help<br/>resource <file><br/>show modules<br/>show subscription<br/>use <module><br/>version</module></file></code> | Connect to Blue Team Training Toolkit API with valid credentials.<br>Delete your Blue Team Training Toolkit content subscription account.<br>Disconnect from Blue Team Training Toolkit API, and work in offline mode.<br>Start a Blue Team Training Toolkit API password change or account recovery.<br>Redeem a Blue Team Training Toolkit credit voucher.<br>Create a new Blue Team Training Toolkit content subscription account.<br>Exit current selected module and return to main menu.<br>Check for software updates.<br>Exit the Blue Team Training Toolkit.<br>Display help menu.<br>Run a sequence of Blue Team Training Toolkit commands from a resource file.<br>Display supported application modules.<br>Display Blue Team Training Toolkit content subscription details.<br>Select an application module.<br>Display software version. |
| BT3 >                                                                                                    |                                                                                                    |

Fig. 6: Help menu displaying general commands

#### Resource files

Blue Team Training Toolkit supports resource files, which allow you to script module commands in a simple manner. Let's consider a resource file "test.rc" containing the following instructions:

- o use maligno
- o set LHOST 192.168.1.10
- set PROFILE standard
- o genclient
- o run

Invoking the "resource" command, with the resource file name as an argument, should execute all the instructions automatically.

| BT3 > resource test.rc                                                                                  |
|----------------------------------------------------------------------------------------------------|
| [*] Running resource file                                                                               |
| [+] LHOST => 192.168.1.10                                                                               |
| [+] PROFILE => standard                                                                                 |
| [*] Generating Maligno client<br>[+] Maligno client successfully generated! Check the "clients" folder. |
| [*] Maligno is up and running. Press [CTRL+C] to stop                                                   |

Fig. 7: Loading a "test.rc" resource file

Resource files should be able to run any actions supported by a module. However, resource files can only execute commands within a single module in use.

#### • Version check and updates

The application's current version can be displayed with "version", while "bt3update" will check for new updates. The update mechanism is able to download and deploy new updates on demand. Updates will be deployed in a new folder at the same directory level as the existing installation. This means that the existing installation will remain as it is without modifications, which reduces the risk for inconsistencies or data loss.

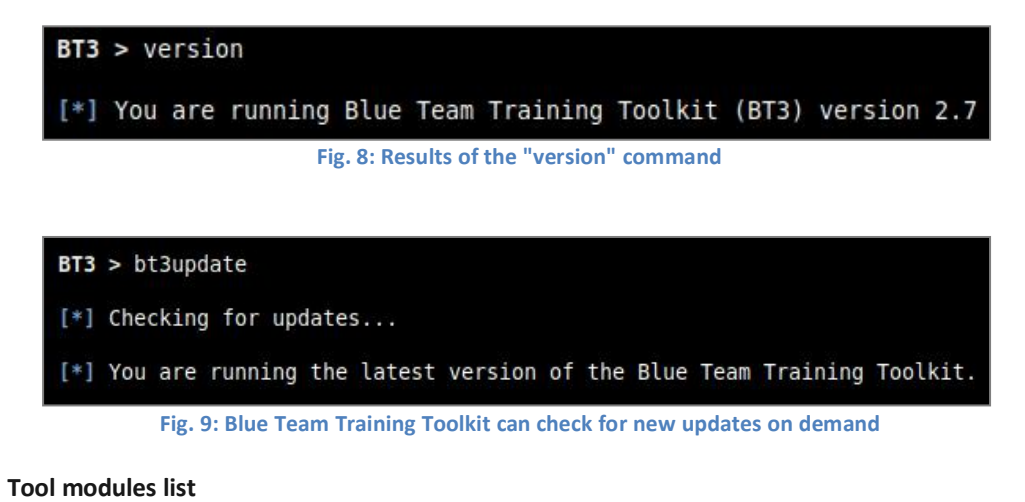

# Supported application modules can be displayed with "show modules".

| BT3 > show modules               | 5                                                                                                    |
|----------------------------------|----------------------------------------------------------------------------------------------------|
| Module                           | Description                                                                                                    |
|                                  |                                                                                                    |
| maligno<br>mocksum<br>pcapteller | Attack simulation with customized malware indicators.<br>Repository of harmless files mimicking malware samples via hash collisions.<br>Network traffic manipulation and replay. |

Fig. 10: List of tools (modules) contained in BT3

# 2.4 Blue Team Training Toolkit Content Subscription API

Blue Team Training Toolkit offers an optional content subscription via an online API, which includes realistic network traffic related to a wide range of network attacks, mock malware samples, and important malware indicator profiles. The online library is growing constantly, and ensures a "plug & play" experience, when planning and preparing a training session.

The following sections document the most important aspects of creating and managing a subscription account.

### • Content subscription account creation

New content subscription accounts can be created with "apisignup". This should start a wizard that will guide you through the creation process.

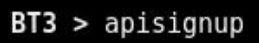

Fig. 11: Starting the BT3 API account creation process

The first step during the account creation process will require you to read and accept the Blue Team Training Toolkit terms and conditions, and privacy policy. These can be found at <a href="https://www.bt3.no/terms-conditions/">https://www.bt3.no/terms-conditions/</a> and <a href="https://www.bt3.no/terms-conditions/">https://www.bt3.no/terms-conditions/</a> and <a href="https://www.bt3.no/terms-conditions/">>

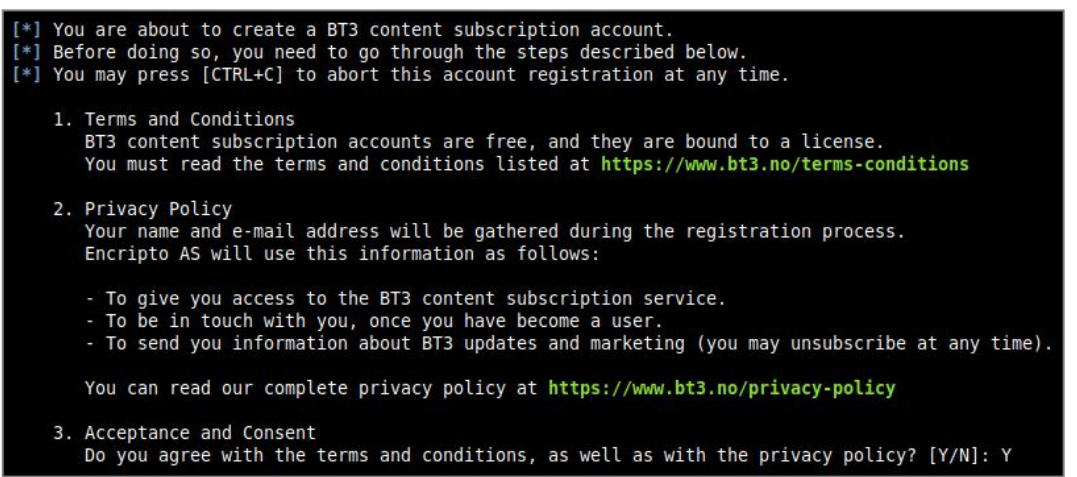

Fig. 12: Step 1 - Accepting the Blue Team Training Toolkit terms and conditions, and privacy policy

The second step will gather some basic information about you (full name).

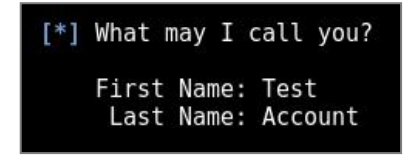

Fig. 13: Step 2 - Some basic personal information will be gathered

The third step will require you to choose a content license (Personal or Enterprise), according to the terms and conditions already accepted in the previous steps.

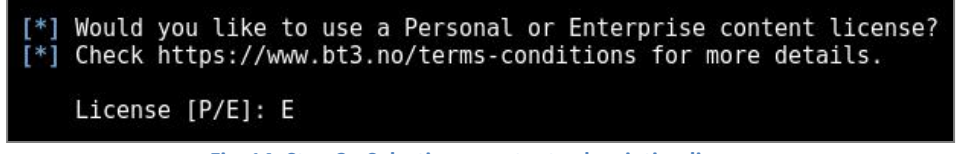

Fig. 14: Step 3 - Selecting a content subscription license

The forth step ask you to provide a valid e-mail address, which will be used as user name and for password recovery purposes. BT3 will proceed to create your account once your e-mail address is provided. You will be able to verify your account and set credentials as soon as this process is finished.

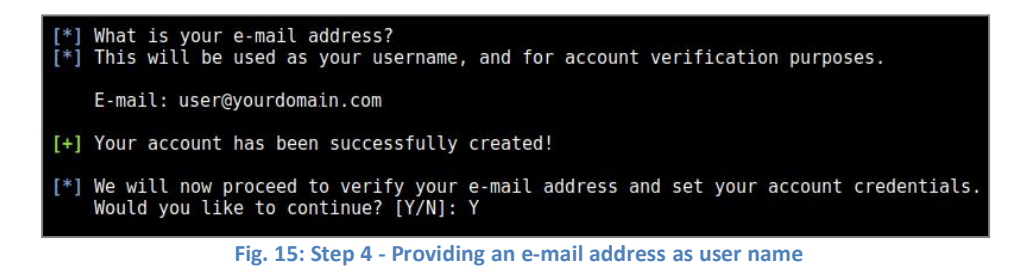

The fifth step will proceed to verify the given e-mail address. A security code will be sent via e-mail, and should be provided as account verification proof.

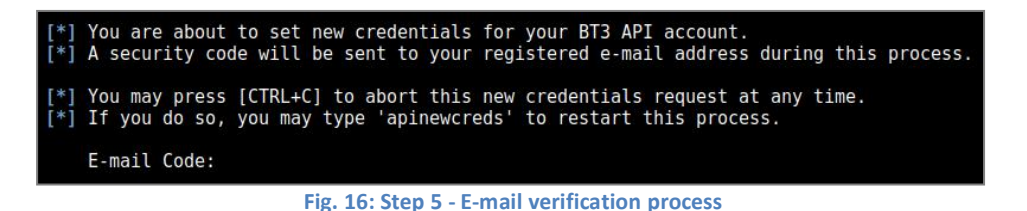

The last step will allow you to set your credentials.

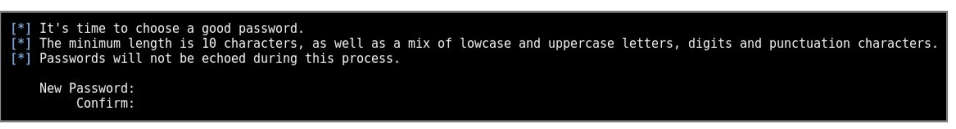

Fig. 17: Step 6 - Setting credentials

The your account should be ready for use at this point.

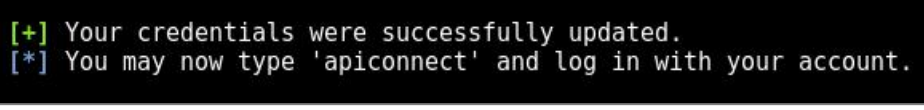

Fig. 18: Successful account creation

#### • Content subscription account authentication

Existing accounts can authenticate directly from Blue Team Training Toolkit with the "apiconnect" command. This will require an e-mail address as user name and its associated password.

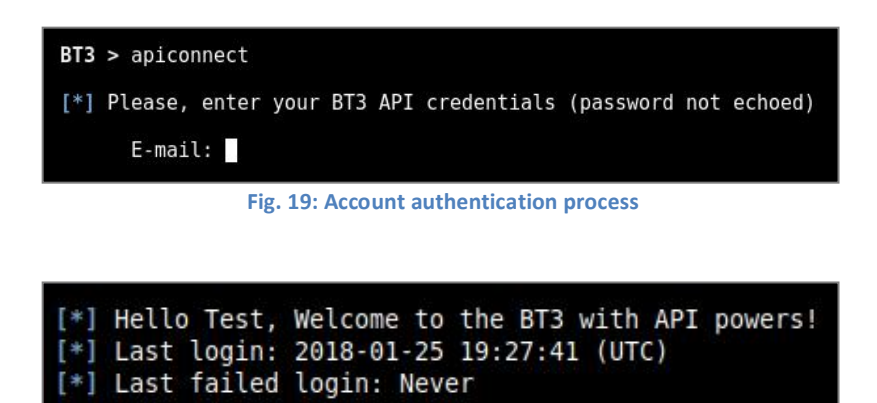

Fig. 20: Welcome message after successful authentication

#### • Content subscription account log out

Authenticated accounts can log out by using the "apidisconnect" command.

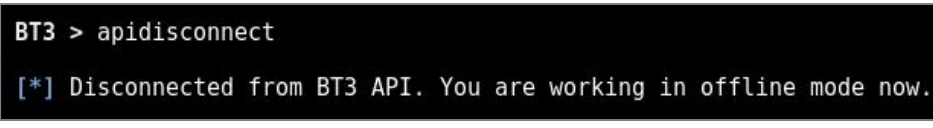

```
Fig. 21: Disconnecting from the BT3 API
```

• **Content subscription account details** Authenticated accounts can check subscription details by typing "show subscription".

| BT3 > show subscription                                                                                                    |  |  |  |
|----------------------------------------------------------------------------------------------------|--|--|--|
| [*] Blue Team Training Toolkit - Content Subscription Details                                                                         |  |  |  |
| User: Test Account                                                                                                    |  |  |  |
| License: Enterprise                                                                                                    |  |  |  |
| Last login: 2018-01-25 10:28:32 (UTC)                                                                                                 |  |  |  |
| Last togin: 2010-01-25 19.20.52 (010)                                                                                                 |  |  |  |
| Last faited togin. Nevel                                                                                                    |  |  |  |
|                                                                                                    |  |  |  |
| [*] Blue Team Training Toolkit - Content Credit Details                                                                               |  |  |  |
| Balance: 0 credit(s)                                                                                                    |  |  |  |
| Last Purchase: Never                                                                                                    |  |  |  |
| Credit Expiry: 2018-01-24 11:50:10 (UTC)                                                                                              |  |  |  |
| Content credits allow you to download premium training material.<br>Read more about this topic at https://www.bt3.no/content-credits/ |  |  |  |
| [*] Blue Team Training Toolkit - Content Enterprise License                                                                           |  |  |  |
| License terms can be found at https://www.bt3.no/terms-conditions                                                                     |  |  |  |

Fig. 22: API subscription details

Content subscription account credentials reset
 Registered accounts may request a password change or account recovery by invoking "apinewcreds".

BT3 > apinewcreds

Fig. 23: Requesting a new set of credentials

The first step of this process will require a valid e-mail address associated with an existing account. A security code will be sent to such address, and the code must be provided as verification proof.

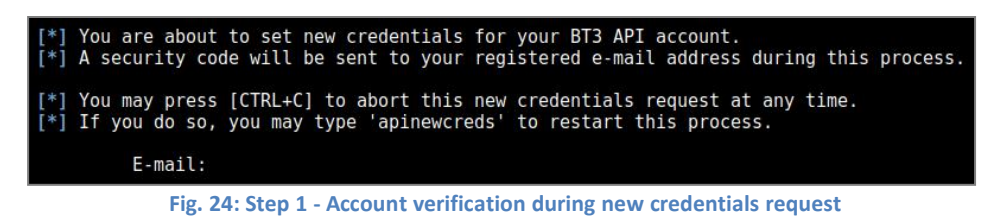

The last step will require you to provide a new set of credentials.

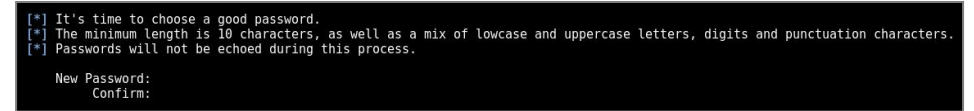

Fig. 25: Step 2 - Setting new credentials

The new credentials will be ready for use as soon as the process has been completed.

| <pre>[+] Your credentials were successfully updated. [*] You may now type 'apiconnect' and log in with your account.</pre> |
|----------------------------------------------------------------------------------------------------|
| Fig. 26: Successful credentials reset                                                                                      |

### • Content subscription credit voucher redemption

Users who have purchased content credits will gain access to a credit voucher. The voucher can be redeemed with by invoking "apiredeem", with the voucher code as argument. Please, note that redeeming a code requires an authenticated API session.

| BT3 > apiredeem bc309b176858e150044e2a5ce6bd77c9aedbcef53efecf5ee954ce7eb99e04f7                                                                       |
|----------------------------------------------------------------------------------------------------|
| <pre>[+] Congratulations! Your voucher has been redeemed successfully. [*] You can check your subscription status by typing 'show subscription'.</pre> |
|                                                                                                    |

Fig. 27: Successful voucher redemption

#### Content subscription account deletion

Your content subscription account can be deleted at any time by invoking "apidelete" while being authenticated with your user account. Beware any information associated with your user account, credit balance and licensed materials will be lost once the command is completed. This operation cannot be reverted.

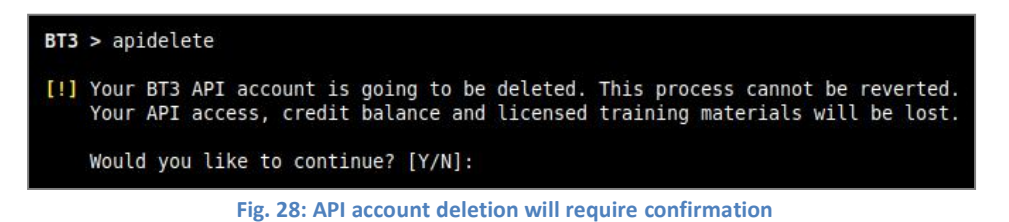

Once the account is deleted, you will be able to use the Blue Team Training Toolkit in offline mode. Any training materials previously downloaded to your hard disk will not be destroyed during the content subscription account deletion process.

# 3. BT3 Module: Maligno

Maligno is a module designed for attack simulations that require risk-free / fictive malware infections, or targeted attacks with specific C&C communications. The module follows a client-server architecture, where the server component is hosted by the same computer where BT3 is running, and the client component can be deployed on different machines if desired.

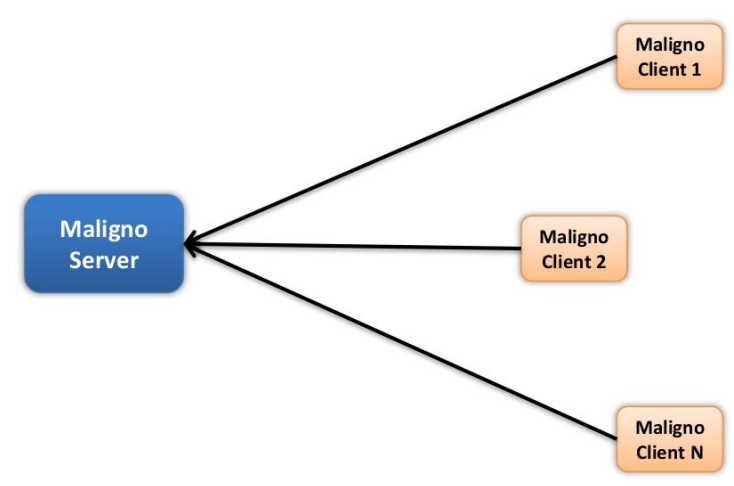

Fig. 29: Maligno clients can be distributed among multiple machines

Currently, Maligno server is integrated in the Blue Team Training Toolkit, and it runs on any of the supported operating systems covered in the system requirements section. However, Maligno clients can run on any operating system (e.g. Microsoft Windows, or Linux) as long as Python 2.7 is installed. Maligno clients can also run on Windows when compiled with PyInstaller. At the moment, client-server communications are handled via HTTP or HTTPS, since these are two of the most popular protocols used by malware these days.

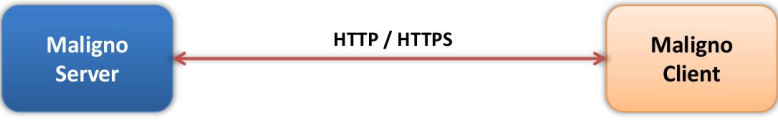

Fig. 30: Maligno module components communicate over HTTP or HTTPS

Maligno clients are proxy aware, and they can handle themselves in multiple environments. Different proxy capabilities have been implemented in Maligno clients so far. These capabilities depend on what operating system a Maligno client is running on. The table listed below summarizes what connection scenarios are possible on different client platforms.

| Blue Team Training Toolkit - Maligno Client |                        |                 |              |  |
|---------------------------------------------|------------------------|-----------------|--------------|--|
| Platform                                    | Proxy Auth. WPAD Auth. |                 | Connectivity |  |
|                                             | Unauthenticated        | Unauthenticated |              |  |
| Windows                                     | Basic                  | Basic           | Successful   |  |
|                                             | NTLM                   | NTLM            |              |  |
|                                             | Unauthenticated        | Unauthenticated |              |  |
| *nix / OS X                                 | Basic                  | Basic           | Successful   |  |

# 3.1 Getting Started

The module can be invoked with "use maligno" directly from the BT3 command-line interface. You should note that the BT3 command prompt changes based on the current module in use.

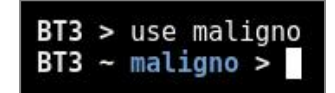

Fig. 31: Maligno module ready for use after invocation

#### • Module version check

The current module version can be checked with the "version" command.

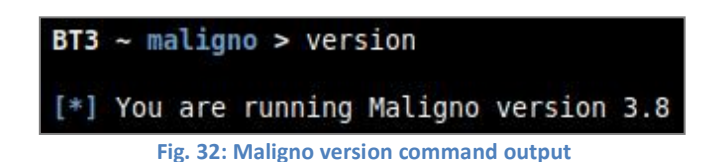

#### • Module help overview

Maligno supports a range of general commands, which can be displayed with "help".

| BT3 ~ maligno > help                             |                                                                            |  |  |
|--------------------------------------------------|----------------------------------------------------------------------------|--|--|
| Command                                          | Description                                                                |  |  |
|                                                  |                                                                            |  |  |
| back                                             | Exit current selected module and return to main menu.                      |  |  |
| download <profile></profile>                     | Download a given profile from the Blue Team Training Toolkit cloud.        |  |  |
| exit                                             | Exit the Blue Team Training Toolkit.                                       |  |  |
| genclient                                        | Generate a client with the current configured settings.                    |  |  |
| help                                             | Display help menu.                                                         |  |  |
| info <profile></profile>                         | Display detailed information about a malware indicator profile.            |  |  |
| run                                              | Run the module with the given options.                                     |  |  |
| <pre>search <string></string></pre>              | Find malware indicator profiles based on a given string.                   |  |  |
| <pre>set <option> <value></value></option></pre> | Set module option.                                                         |  |  |
| show downloads                                   | Display a history of malware indicator profiles downloaded from the cloud. |  |  |
| show interfaces                                  | Display available network interfaces.                                      |  |  |
| show options                                     | Display module options.                                                    |  |  |
| show profiles                                    | Display all available malware indicator profiles.                          |  |  |
| show profiles cloud                              | Display malware indicator profiles available in the cloud.                 |  |  |
| show profiles disk                               | Display malware indicator profiles available on your computer.             |  |  |
| show profiles free                               | Display free malware indicator profiles available in the cloud.            |  |  |
| show profiles premium                            | Display premium malware indicator profiles available in the cloud.         |  |  |
| version                                          | Display module version.                                                    |  |  |

Fig. 33: List of commands supported by the module

#### • Module network interfaces overview

Available network interfaces can be displayed with the "show interfaces" command. This is useful for checking the IP address assigned to your computer, without leaving the BT3 console.

| <pre>BT3 ~ maligno &gt; show interfaces</pre>                                                                                                    |
|----------------------------------------------------------------------------------------------------|
| eth0: flags=4163 <up,broadcast,running,multicast> mtu 1500<br/>inet6 fe80::212:34ff:fe56:7800 prefixlen 64 scopeid 0x20<link/><br/>ether 00:12:34:56:78:00 txqueuelen 1000 (Ethernet)<br/>RX packets 330 bytes 212471 (207.4 KiB)<br/>RX errors 0 dropped 0 overruns 0 frame 0<br/>TX packets 1218 bytes 98353 (96.0 KiB)<br/>TX errors 0 dropped 0 overruns 0 carrier 0 collisions 0</up,broadcast,running,multicast> |

Fig. 34: Listing available network interfaces

### • Module option list

Module options and their current values can be listed with "show options".

| BT3 ~ maligno > sł | how options |          |                                                          |
|--------------------|-------------|----------|----------------------------------------------------------|
| Name               | Setting     | Required | Description                                              |
|                    |             |          |                                                          |
| LH0ST              |             | True     | IP address or FQDN to expose the C2 server on.           |
| LPORT              | 80          | True     | TCP Port to listen for connections.                      |
| PROFILE            |             | True     | Profile containing malware network indicators.           |
| SSL                | False       | False    | Enable server SSL/TLS support.                           |
| SSL CERT           | server.pem  | False    | Server certificate to use with SSL/TLS support.          |
| SSLTRUST           | True        | False    | Disable Maligno client SSL/TLS certificate verification. |

Fig. 35: Module options and their current values

|           | Maligno Module Options                                                                                                    |
|-----------|----------------------------------------------------------------------------------------------------|
| Name      | Description                                                                                                    |
| LHOST     | Defines the IP address or Fully-Qualified Domain Name (FQDN) where the Maligno<br>server component will be exposed.<br>This value is actively used by the Maligno client generation process. Maligno clients will<br>attempt connections to the IP address or FQDN provided by this option.                                                                                                    |
| LPORT     | Defines the TCP port to listen for incoming connections.<br>This value is actively used by the Maligno client generation process. Maligno clients will<br>attempt connections to the port provided by this option.                                                                                                    |
| PROFILE   | Defines the name of the Maligno malware indicator profile in use. Valid profiles can be listed with "show profiles".                                                                                                    |
| SSL       | Defines whether the Maligno server component will support SSL/TLS for incoming connections.                                                                                                    |
| SSL_CERT  | Defines the server certificate in use when SSL/TLS support is enabled. The self-signed certificate generated during the installation process is used by default.<br>Additional certificates can be used, as long as they are placed in the "certs" directory, within the BT3's installation folder.                                                                                                    |
| SSL_TRUST | Defines whether the Maligno client component will disable SSL/TLS certificate<br>verification.<br>By default, certificate verification is disabled. Therefore, Maligno clients will accept<br>self-signed certificates automatically when establishing HTTPS connections with<br>Maligno server.<br>If certificate verification is enabled, Maligno server will be required to use a certificate<br>issued by a trusted certificate authority.<br>If certificate validation is enabled, but Maligno server uses a self-signed certificate, a<br>manual deployment of the server certificate chain must be done prior to client<br>execution. In such case, the certificate chain must be imported onto the client<br>machine's certificate trust, typically handled by the client machine's operating system. |

# • Module option configuration

Module option values can be set with the "set" command, the desired option and its new value.

#### Encripto AS - Blue Team Training Toolkit (BT3)

BT3 ~ maligno > set LHOST 192.168.1.10
[+] LHOST => 192.168.1.10
BT3 ~ maligno > 
Fig. 36: Setting a new option value

#### • Module material list

Available malware indicator profiles can be listed with "show profiles". If a content subscription account is already authenticated, the command will retrieve available profile information from the online library.

| BT3 | ~ maligno > show | profiles  |          |            |         |                                                                                   |
|-----|------------------|-----------|----------|------------|---------|-----------------------------------------------------------------------------------|
|     | File             | Size (MB) | Location | Date       | Price   | Description                                                                       |
|     |                  |           |          |            |         |                                                                                   |
|     | ghostnet php.py  | 0.003     | Disk     | 2012-01-01 |         | Ghostnet APT profile based on PHP technology.                                     |
|     | oldrea.py        | 0.003     | Disk     | 2014-07-07 |         | Oldrea APT backdoor profile.                                                      |
|     | zemot.py         | 0.003     | Disk     | 2014-11-23 |         | Zemot trojan profile.                                                             |
|     | adposhel 1       | 0.008     | Cloud    | 2016-08-19 | 1 Cred. | Adposhel adware checkin blocked by web proxy.                                     |
|     | aridviper 1      | 0.003     | Cloud    | 2016-08-11 | 1 Cred. | Operation Arid Viper. Malware indicators for interesting document.                |
|     | aridviper 2      | 0.003     | Cloud    | 2016-08-11 | 1 Cred. | Operation Arid Viper. Malware indicators for uninteresting document.              |
|     | bandarchor       | 0.004     | Cloud    | 2016-08-27 | 1 Cred. | Bandarchor ransomware profile.                                                    |
|     | bergard          | 0.004     | Cloud    | 2016-09-07 | 1 Cred. | Bergard trojan, related to the C0d0so APT group and an attack against Forbes.com. |
|     | bitcoin miner    | 0.003     | Cloud    | 2016-08-25 | 1 Cred. | Bitcoin miner malware profile.                                                    |
|     | cerber_check     | 0.003     | Cloud    | 2016-08-14 | 1 Cred. | Cerber ransomware public IP address check.                                        |

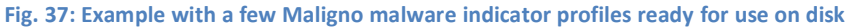

| BT3 ~ maligno > show profiles |                |            |       |                                                                      |  |  |
|-------------------------------|----------------|------------|-------|----------------------------------------------------------------------|--|--|
| Profile                       | Location       | Date       | Price | Description                                                          |  |  |
|                               |                |            |       |                                                                      |  |  |
| adposhe                       | 1 Cloud        | 2016-08-19 | 1     | Adposhel adware checkin blocked by web proxy.                        |  |  |
| arid vi                       | er 1 Cloud     | 2016-08-11 | 1     | Operation Arid Viper. Malware indicators for interesting document.   |  |  |
| arid_vi                       | oer_2 Cloud    | 2016-08-11 | 1     | Operation Arid Viper. Malware indicators for uninteresting document. |  |  |
| cerber o                      | heck Cloud     | 2016-08-14 | 1     | Cerber ransomware public IP address check.                           |  |  |
| conficke                      | er check Cloud | 2016-08-12 | 1     | Conficker malware checking external IP address.                      |  |  |
| conficke                      | er sink Cloud  | 2016-08-12 | 1     | Conficker malware with sinkhole response.                            |  |  |
| cookie                        | Cloud          | 2016-06-26 | Θ     | Default profile with cookie header and random elements.              |  |  |
| CORESHEL                      | L Cloud        | 2016-08-12 | 1     | CORESHELL APT malware profile.                                       |  |  |
| core bot                      | Cloud          | 2016-08-10 | 1     | Core Bot banking trojan.                                             |  |  |
| cryptowa                      | ll v3 Cloud    | 2015-02-13 | Θ     | Cryptowall v3 ransomware profile.                                    |  |  |
| enfal                         | Cloud          | 2016-08-10 | 1     | Enfal (aka Lurid). Malware used in targeted attacks.                 |  |  |
| etumbot                       | Cloud          | 2014-07-01 | 0     | Etumbot APT backdoor profile.                                        |  |  |
| explosiv                      | re Cloud       | 2016-08-11 | 1     | Explosive APT malware used by Volatile Cedar campaign.               |  |  |

Fig. 38: Fragment of the online profile library

More targeted profile listing can be achieved with "show profiles cloud", "show profiles disk", "show profiles free" and "show profiles premium". These commands will present all malware indicator profiles available online, profiles found locally on your computer, profiles which can be downloaded for free, and profiles which can be downloaded with the use of content credits respectively.

#### Material search

Malware indicator profiles can be easily found with the "search" command. Searches use the profile name or profile description as criterion.

| File            | Size (MB) | Location | Date       | Price   | Description                           |
|-----------------|-----------|----------|------------|---------|---------------------------------------|
|                 |           |          |            |         |                                       |
| standard        | 0.003     | Cloud    | 2016-06-26 | 0 Cred. | Default profile with static elements. |
| standard random | 0.003     | Cloud    | 2016-06-26 | 0 Cred. | Default profile with random elements. |

Fig. 39: Search results presented by the module

### • Material information

Detailed information about a given malware indicator profile can be shown with the "info" command. The expected command argument is the profile to present. Note that malware indicator profiles downloaded to your local disk will have a ".py" extension, while those online do not.

#### • Material download

Authenticated content subscription accounts will have access to the Blue Team Training Toolkit online library, with both free and premium training content. Such material is ready for use and offers a "plug & play" experience.

Premium training content has a price, which will be deducted from the user's existing content credit balance. Premium downloads require users to have enough credit balance in order to complete the download. Free online content, on the other hand, can be downloaded without restrictions.

Downloading online resources can be done with the "download" command, and the material name provided as an argument.

| BT3        | ~ maligno > download standard                                                                                       |
|------------|----------------------------------------------------------------------------------------------------|
| [!]        | This download will deduct 0 credit(s) from your content credit balance. Would you like to continue? $[Y/N]\colon$ y |
| [*]<br>[+] | Downloading<br>Congratulations! New training material is now available on your disk.                                |

Fig. 41: Successful material download

#### Material download history

The training material download history associated with your subscription account can be retrieved with "show downloads".

| BT3 | ~ maligno > show                                                                                              | downloads                                                                                                    |                                                                                                    |
|-----|----------------------------------------------------------------------------------------------------|----------------------------------------------------------------------------------------------------|----------------------------------------------------------------------------------------------------|
|     | Name                                                                                                    | Туре                                                                                                    | Timestamp (UTC)                                                                                                    |
|     | oldrea<br>oldrea<br>cookie<br>tinba<br>tinba<br>potao<br>zemot<br>oldrea<br>zemot<br>ghostnet_php<br>standard | Malware indicator profile<br>Malware indicator profile<br>Malware indicator profile<br>Malware indicator profile<br>Malware indicator profile<br>Malware indicator profile<br>Malware indicator profile<br>Malware indicator profile<br>Malware indicator profile<br>Malware indicator profile<br>Malware indicator profile<br>Malware indicator profile | 2018-01-25 14:47:24<br>2018-01-25 14:48:53<br>2018-01-25 15:38:40<br>2018-01-25 15:40:06<br>2018-01-25 15:40:13<br>2018-01-25 15:43:23<br>2018-01-25 18:35:20<br>2018-01-25 19:33:30<br>2018-01-25 19:33:36<br>2018-01-25 19:33:47<br>2018-01-25 19:39:05 |
| [*] | Downloads: 11                                                                                                 | anthrugann e grup a grup grup ghuir grup ⇒er e suggere a g                                                                                                    |                                                                                                    |

Fig. 42: Material download history

### Maligno client generation

Once all required module options have been configured with valid values, it will be possible to generate a Maligno client script. Maligno clients can be generated directly from the BT3 command-line interface with the "genclient" command. The generated client script will be stored in the "clients" folder, and it will be ready for deployment.

| BT3 ~ maligno > genclient                                                                                               |
|----------------------------------------------------------------------------------------------------|
| [*] Generating Maligno client<br>[+] Maligno client successfully generated! Check the "clients" folder.                 |
| BT3 ~ maligno >                                                                                                    |
| Fig. 43: Successful Maligno client generation                                                                           |
| <pre>root@demo:~/BT3-2.8/clients# ls -l total 28 -rw-rr 1 root root 27569 Aug 31 16:26 maligno_client_standard.py</pre> |
| Fig. 44: Generated clients are placed in a specific location                                                            |

### Module execution

Maligno server can be started with the "run" command. All module options are validated during this process.

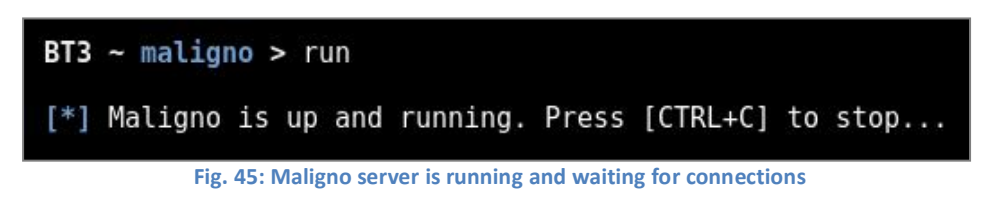

# 3.2 Malware Indicator Profiles

Maligno's malware indicator profiles are programmed in Python, and they follow an intuitive structure. The profiles are very flexible, and they can be customized either with simple modifications or with very complex functionality.

Malware indicator profiles are located in the "profiles" directory, which can be found within the Blue Team Training Toolkit's installation folder. The profiles are divided in well structured areas:

| Maligno - Malware Indicator Profile Structure |                                                                                         |                               |  |  |  |  |
|-----------------------------------------------|-----------------------------------------------------------------------------------------|-------------------------------|--|--|--|--|
| Class                                         | Purpose                                                                                 | Value Visibility              |  |  |  |  |
| Info                                          | Gathers general information about the Maligno malware indicator profile.                | BT3's command-line interface. |  |  |  |  |
| Request                                       | Defines the indicators that Maligno clients will use when sending requests.             | Network traffic.              |  |  |  |  |
| Response                                      | Defines the indicators that Maligno server will use when responding to client requests. | Network traffic.              |  |  |  |  |
| Network                                       | Defines protocol specific configurations, as well as communication parameters.          | Network traffic.              |  |  |  |  |

The table listed below explains the purpose of each class attribute:

# Encripto AS – Blue Team Training Toolkit (BT3)

| Maligno - Malware Indicator Profile Attributes |             |                                                                                                    |  |  |  |  |
|------------------------------------------------|-------------|----------------------------------------------------------------------------------------------------|--|--|--|--|
| Class                                          | Attribute   | Purpose                                                                                                    |  |  |  |  |
|                                                | author      | Defines who created the malware indicator profile.                                                                                                    |  |  |  |  |
|                                                | Date        | Describes when the profile was created.                                                                                                    |  |  |  |  |
| Info                                           | description | Provides a summary of what kind of communications or malware indicators the profile attempts to simulate. This field will be visible on the BT3's "show profile" command output.                                             |  |  |  |  |
|                                                | license     | Describes the license model applied to the profile.                                                                                                    |  |  |  |  |
|                                                | references  | Includes links to threat intelligence reports or other materials that backup the behavior represented by the profile.                                                                                                    |  |  |  |  |
|                                                |             |                                                                                                    |  |  |  |  |
|                                                | method      | HTTP request method to use by client requests. Possible values are "GET", "POST", "PUT", "HEAD", "DELETE", "TRACE", "OPTIONS", "DEBUG" or "PATCH".                                                                           |  |  |  |  |
|                                                | URI         | Defines the URI portion of HTTP client requests. The attribute is a list.<br>When several comma-separated values are provided, Maligno clients<br>will pick a URI randomly for each request.                                 |  |  |  |  |
| Request                                        | body        | Defines the body portion of HTTP client requests. The body should be<br>used with POST requests. However, BT3 will not complain if a body is<br>provided with other request methods (even if the requests are<br>malformed). |  |  |  |  |
|                                                | headers     | Defines the HTTP headers included in HTTP client requests. Maligno clients will attempt to honor the header order. The attribute is a list of comma-separated dictionaries.                                                  |  |  |  |  |
|                                                |             |                                                                                                    |  |  |  |  |
|                                                | code        | Defines the HTTP response code (type of response) sent by the server.                                                                                                    |  |  |  |  |
|                                                | banner      | Defines the web server banner disclosed by the server, which is included as a response header.                                                                                                    |  |  |  |  |
| Response                                       | body        | Defines the response body. This is the actual data sent in the response.                                                                                                    |  |  |  |  |
|                                                | headers     | Defines the HTTP headers included in HTTP server responses. Maligno<br>server will attempt to honor the header order. However, this is not<br>guaranteed. The attribute is a list of comma-separated dictionaries.           |  |  |  |  |
|                                                |             |                                                                                                    |  |  |  |  |
| Network                                        | protocol    | Defines the type of HTTP protocol to be used in client requests.<br>Possible values are "HTTP/1.0" or "HTTP/1.1".                                                                                                    |  |  |  |  |

| encoding | Defines the type of encoding to apply to the response body. This will<br>give the server response a different look on the wire. Possible values<br>are "None", "Base64", "Hex" or "Bin".<br>Please, note that the encoding applies to the whole response body. If<br>you would like to encode just specific parts of the response body, you<br>should use "None" as encoding, and implement your own encoding<br>logic within the profile's functionality. Check the modules shipped in<br>BT3 for implementation examples. |
|----------|----------------------------------------------------------------------------------------------------|
| delay    | Defines the amounts of seconds that Maligno client will wait before<br>sending a request. The value is a non-negative value (greater or equal<br>to zero). Note that a delay of "0" seconds will generate a huge amount<br>of requests in a short period of time.                                                                                                    |
| jitter   | Defines a random deviation that will be added to the delay time. The value is understood as percentage of the delay time.<br>For example, a delay time of 10 seconds and a jitter of 50% will result in a maximum waiting time of 15 seconds.                                                                                                    |

### 3.3 Setting up Maligno

This section will illustrate how to setup up BT3's Maligno with a practical example. In this case, Maligno will be used during the simulation of a targeted attack. A piece of malware known as "Havex" or "Oldrea" has been actively used against western energy companies in the past.

Symantec has documented several cases in a report that describes network indicators associated with Havex. BT3 includes a Maligno malware indicator profile based on such report, and it will mimic the malware's network behavior without risking any infection.

Before starting the actual setup, this case will assume that a blue team has already deployed some minimal infrastructure for network traffic monitoring. In addition, Snort with ET GPL ruleset will be used as Intrusion Detection System.

#### • Step 1: Configure the module options

In this case, the "oldrea" profile should be configured as well as the server's IP address. Communications will go over HTTP and they will use the standard port TCP 80 (default).

| BT3 > u<br>BT3 ~ m                     | se maligno<br><mark>aligno</mark> > set L | HOST 192.168.1.1                                            | LO                                              |                                                                                                    |  |  |  |
|----------------------------------------|-------------------------------------------|-------------------------------------------------------------|-------------------------------------------------|----------------------------------------------------------------------------------------------------|--|--|--|
| [+] LHO                                | [+] LHOST => 192.168.1.10                 |                                                             |                                                 |                                                                                                    |  |  |  |
| BT3 ~ m                                | BT3 ~ maligno > set PROFILE oldrea        |                                                             |                                                 |                                                                                                    |  |  |  |
| [+] PRO                                | FILE => oldrea                            |                                                             |                                                 |                                                                                                    |  |  |  |
| BT3 ~ m                                | aligno > show                             | options                                                     |                                                 |                                                                                                    |  |  |  |
| Nam                                    | e                                         | Setting                                                     | Required                                        | Description                                                                                                    |  |  |  |
| LHO<br>LPO<br>PRO<br>SSL<br>SSL<br>SSL | ST<br>RT<br>FILE<br>_CERT<br>_TRUST       | 192.168.1.10<br>80<br>oldrea<br>False<br>server.pem<br>True | True<br>True<br>True<br>False<br>False<br>False | IP address or FQDN to expose the C2 server on.<br>TCP Port to listen for connections.<br>Profile containing malware network indicators.<br>Enable server SSL/TLS support.<br>Server certificate to use with SSL/TLS support.<br>Disable Maligno client SSL/TLS certificate verification. |  |  |  |
| BT3 ~ m                                | aligno >                                  |                                                             |                                                 |                                                                                                    |  |  |  |

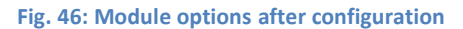

#### • Step 2: Generate and deploy your Maligno client script

A Maligno client script should be successfully generated once the module has been configured. Client scripts should be then deployed on those hosts that will simulate the infection or should be considered as compromised.

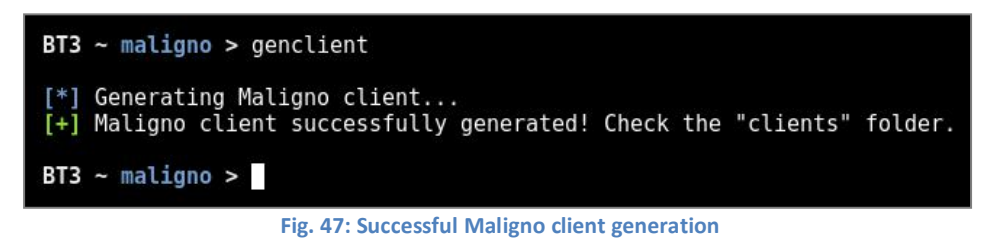

#### • Step 3: Start the server and run the client

The Maligno server component can be started directly from BT3's interactive interface. The Maligno client, on the other hand, should be invoked from the machines where the scripts were deployed.

Fig. 48: Maligno server running and receiving a client request during the course of the exercise

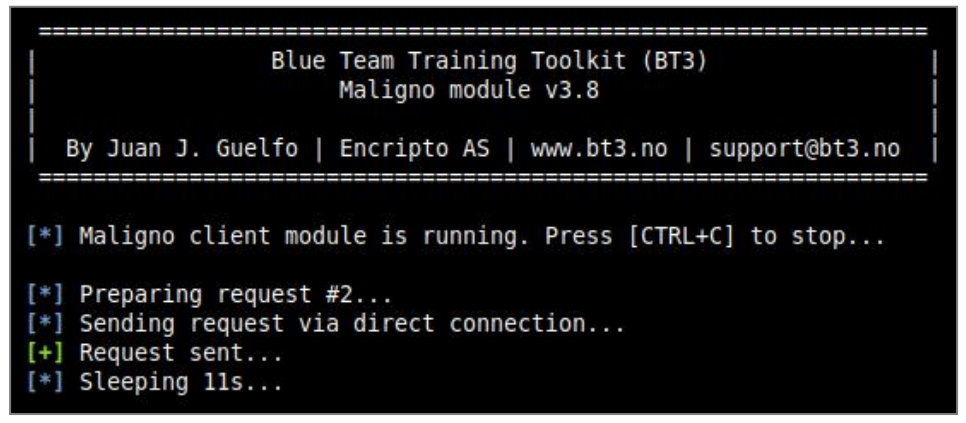

Fig. 49: Maligno client output during execution

#### • Step 4: Traffic analysis

The network communications should present patterns based on the malware indicators configured in the profile. Network equipment and packet captures should register the activity at this point.

| Src IP       | SPort                                                      | Dst IP                      | DPort | Pr | Event Message                                    |  |  |
|--------------|------------------------------------------------------------|-----------------------------|-------|----|--------------------------------------------------|--|--|
| 192.168.1.10 | 80                                                         | 192.168.1 <mark>.</mark> 11 | 42327 | 6  | ET TROJAN Havex RAT CnC Server Response HTML Tag |  |  |
|              | Fig. 50: Snort IDS alert triggered by the network activity |                             |       |    |                                                  |  |  |

| POST /wp08/wp-includes/dtcla.php?d=285745296322896178920098FD80-20&v1=038&v2=170393861&q=5265882854508EFCF958F979E4 HTTP/1.1<br>User-Agent: Mozilla/5.0 (Windows; U; Windows NT 6.1; en-US) AppleWebKit/525.19 (KHTML, like Gecko) Chrome/1.0.154.36 |
|----------------------------------------------------------------------------------------------------|
| Safari/525.19                                                                                                    |
| Host: toons.freesexycomics.com                                                                                                    |
| Content-Length: 0                                                                                                    |
| Cache-Control: no-cache                                                                                                    |
| HTTP/1.1 200 0K                                                                                                    |
| Server: Apache/1.3.37 (Unix)                                                                                                    |
| Date: Fri, 24 Jun 2016 15:16:32 GMT                                                                                                    |
| Content-Type: text/html                                                                                                    |
| Transfer-Encoding: chuncked                                                                                                    |
| Connection: keep-alive                                                                                                    |
| Cache-Control: no-cache                                                                                                    |
| Content-length: 1231                                                                                                    |
| 9f65 <html><head><mega content="NO-CACHE" http-equiv="CACHE-CONTROL"></mega></head><body>No data!<!--havexQlpoOTFBWSZTW</td--></body></html>                                                                                                    |
| t400uesVXhmV1]DdxnVSX730WdBhERia0twTEd1V3NGV0Rullm51Y01Y32DtY31Ch1V1aHZyrVd7T1BPcnhKWkhCYV/WaWZn7UV7althDRHR1V0NnY0N9S21Wan1sS                                                                                                    |
| 25m/WI DTINST07iWERAbH1 idll 3Y38cWXViSHN5b/RXIIEV0IIXNRIIGI Ecm5i b1npakt1R2Nt525sem1YVHNoTIFid11RY2VmOmtbYddT2073cEBwIIII EXVI3VH1W                                                                                                    |
| ESNbyZORGNmeVNoSwx1bEEaTEVLbW9VUEB3dE10bEZaV11TWkZLV1BD011CbkVobU03ZGRG0mb4ZVd3c21UeUZEUndXUW16VW55SEJ1V11BRHB1ZG52UHBU0k10U                                                                                                    |
| 3d0SEh2VnVKWVVwT1lESk9ZUndheXZV0m10ZW10009Wa3JWU3Za0khLcU1YaX1qTXb0YUd6bmxoWHRVd2RScmxHd1lGRXpYREpT01N5Uk1a0X1uand4U2t6ck9Cd                                                                                                    |
| WFTZEdScnJnZUt2cw9i01Nic0d1bmZIcWNTU3BDelpLWGdhR3JW00pMcwlPTVZIUFVNc1Nh001FU1BselRoSkhYb0lNenJsYXJD0nZZaFBibXVtbFNhckpzRGtvU                                                                                                    |
| 2ZRVHhsY0pTVGNjb1BkQVBNblJlVmVTQUtYRFNQZ2NzWlVtcEFFVkxGS1pHdVNBdFhiV01LRnN6U0ZzaXd0WGdrZUxXckRhRGN0dEFiV3ltVktHZlFtYXdxRU5Kc                                                                                                    |
| GR0RVBkTldxdmRWRGhCWkhieHB5RlV6T25zeUxCU0FkeGV6R21RelFEemptY0hSSERjUFNiSm5FVEZvVmxCcFNBdUlmR0lneWJYeEt6Q3NodExwbkpNR3VGck1lR                                                                                                    |
| klHSFZ5cU9ZSGpRS1F0RWRudFRJT1B3VUV0U0NtS1hYZExIR2tC+yUW3zfTxWAOstsCwCckdW5                                                                                                    |
| AH5Q6vbbCu76putPt5CSfgPCAKXcA00ICMsqliACGYEhAQT3v9eDM92D/8XckU4UJBmLwyNA==havex>                                                                                                    |
|                                                                                                    |

Fig. 51: One of the HTTP requests captured during the course of the exercise (UTC time zone)

### 3.4 Using Maligno Clients with a Proxy Server

As covered in previous sections, Maligno clients are proxy aware, and they can handle themselves in multiple environments. Different proxy capabilities have been implemented in Maligno clients so far. These capabilities depend on what operating system a Maligno client is running on. The table listed below summarizes what connection scenarios are possible on different client platforms.

| Blue Team Training Toolkit - Maligno Client |                 |                 |              |  |
|---------------------------------------------|-----------------|-----------------|--------------|--|
| Platform                                    | Proxy Auth.     | WPAD Auth.      | Connectivity |  |
|                                             | Unauthenticated | Unauthenticated |              |  |
| Windows                                     | Basic           | Basic           | Successful   |  |
|                                             | NTLM            | NTLM            |              |  |
|                                             | Unauthenticated | Unauthenticated |              |  |
| *nix / OS X                                 | Basic           | Basic           | Successful   |  |

In order to enable Maligno client proxy support, the client machine's operating system must be configured properly. If you wish to execute the Maligno client component with proxy support on Windows, the correct configuration should be provided via the system proxy configuration. These options are typically available as an advanced setting for Internet Explorer or Edge browsers.

Enabling Web Proxy Auto Discovery (WPAD) will allow Maligno clients to auto detect proxy servers in your network. If credentials were required during the WPAD process (in cases where the PAC is protected), Maligno clients will prompt you to enter credentials.

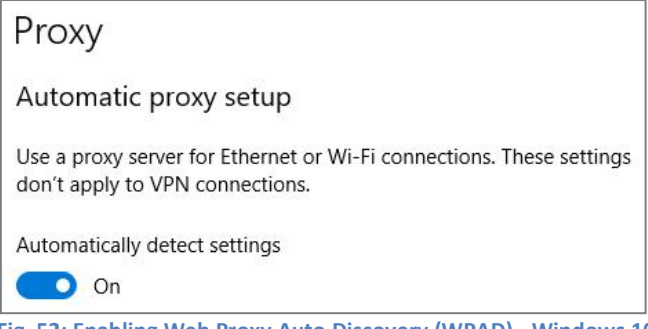

### Encripto AS – Blue Team Training Toolkit (BT3)

| Automatic con<br>use of manual         | figuration may ove<br>settings, disable a               | rride manu<br>utomatic c | ual settings<br>configuratio | . To ensure the<br>n.                                                                                                    |
|----------------------------------------|---------------------------------------------------------|--------------------------|------------------------------|----------------------------------------------------------------------------------------------------|
| 🗸 Automatica                           | lly detect settings                                     |                          |                              |                                                                                                    |
| 🔲 Use automa                           | atic configuration s                                    | cript                    |                              |                                                                                                    |
| Address                                |                                                         |                          |                              |                                                                                                    |
| Proxy server                           |                                                         |                          |                              |                                                                                                    |
|                                        | y server for your L                                     | AN (These                | e settings v                 | vill not apply to                                                                                                    |
| Use a proxidial-up or V                | PN connections).                                        |                          |                              | 1974 - Contra Contra Co |
| Use a prox<br>dial-up or V<br>Address: | PN connections).                                        | Port:                    | 8080                         | Advanced                                                                                                    |
| Use a proxidial-up or V<br>Address;    | PN connections).<br>192.168.1.15<br>proxy server for lo | Port:                    | 8080<br>sses                 | Advanced                                                                                                    |

Fig. 53: Enabling Web Proxy Auto Discovery (WPAD) - Windows 7

Alternatively, a specific proxy server could be provided manually instead. The following examples will use proxy server "192.168.1.15" listening on port "8080". In this case, the given proxy server will be contacted directly by Maligno clients without prior auto detection. If the proxy server requires authentication, Maligno clients will prompt you to enter credentials.

| Manual proxy se                                 | up                                                        |
|-------------------------------------------------|-----------------------------------------------------------|
| Use a proxy server for<br>don't apply to VPN co | Ethernet or Wi-Fi connections. These setting<br>nections. |
| Use a proxy server                              |                                                           |
| On On                                           |                                                           |
| Address                                         | Port                                                      |
| 192.168.1.15                                    | 8080                                                      |

Fig. 54: Manual proxy server configuration - Windows 10

| Automatic con<br>use of manual | figuration may ove<br>settings, disable a | rride manu<br>utomatic c | ual setting<br>configurati | s. To ensure the<br>on. |
|--------------------------------|-------------------------------------------|--------------------------|----------------------------|-------------------------|
| Automatica                     | lly detect settings                       |                          |                            |                         |
| Use automa                     | atic configuration s                      | cript                    |                            |                         |
| Address                        |                                           |                          |                            | ]                       |
| Proxy server                   |                                           |                          |                            |                         |
| Use a prox<br>dial-up or V     | y server for your L<br>PN connections).   | AN (These                | e <mark>settings</mark>    | will not apply to       |
| Address:                       | 192.168.1.15                              | Port:                    | 8080                       | Advanced                |
| 🕅 Bypass                       | proxy server for lo                       | ocal addre               | sses                       |                         |

Fig. 55: Manual proxy server configuration - Windows 7

On the other hand, Unix-based and Mac OS systems can specify proxy settings by exporting variables prior to Maligno client execution from a terminal. The following example illustrates this process in Kali Linux.

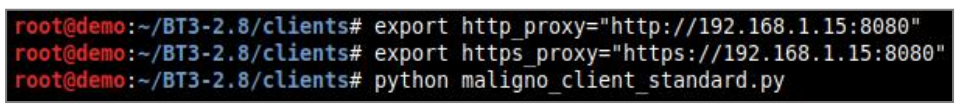

Fig. 56: Proxy configuration from a Linux terminal

If the proxy server requires authentication, Maligno clients will prompt you to enter credentials.

# 4. BT3 Module: Pcapteller

Pcapteller is a module designed for network traffic manipulation and replay. It allows organizations to re-create a recorded network traffic scenario that occurred in a foreign network, as it really happened in their own infrastructure.

In a nutshell, Pcapteller reads network packets from a PCAP file, and replays them into the network. The module allows packet manipulation (MAC addresses, IP addresses, and packet payloads) prior to replay, so it is possible to customize the traffic with specific addresses and indicators that fit your environment.

The module is useful if you want to re-create scenarios where computer attacks or malware infections occurred. Using such scenarios as a base, Pcapteller will allow you to reuse existing PCAP files and make everything look like the attack is really happening in your own network. Pcapteller can help you improve your blue team's network security monitoring skills, or creating network diversions during red team operations.

# 4.1 Getting Started

The module can be invoked with "use pcapteller" directly from the BT3 command-line interface. You should note that the BT3 command prompt changes based on the current module in use.

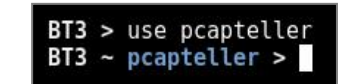

Fig. 57: Pcapteller module ready for use after invocation

### • Module version check

The current module version can be checked with the "version" command.

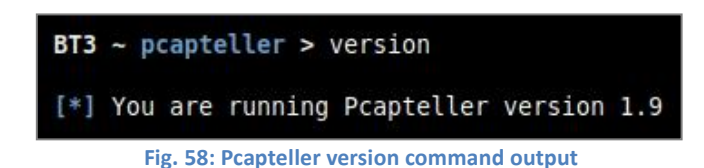

#### Module help overview

Pcapteller supports a range of general commands, which can be displayed with "help".

| BT3 ~ pcapteller > help               |                                                                       |
|---------------------------------------|-----------------------------------------------------------------------|
| Command                               | Description                                                           |
|                                       |                                                                       |
| back                                  | Exit current selected module and return to main menu.                 |
| download <pcap></pcap>                | Download a given PCAP file from the Blue Team Training Toolkit cloud. |
| exit                                  | Exit the Blue Team Training Toolkit.                                  |
| help                                  | Display help menu.                                                    |
| info <pcap></pcap>                    | Display detailed information about a PCAP file.                       |
| run                                   | Run the module with the given options.                                |
| <pre>search <string></string></pre>   | Find PCAP files based on a given string.                              |
| set <option> <value></value></option> | Set module option.                                                    |
| show downloads                        | Display a history of PCAP files downloaded from the cloud.            |
| show interfaces                       | Display available network interfaces.                                 |
| show options                          | Display module options.                                               |
| show pcaps                            | Display all available PCAP files.                                     |
| show pcaps cloud                      | Display PCAP files available in the cloud.                            |
| show pcaps disk                       | Display PCAP files available on your computer.                        |
| show pcaps free                       | Display free PCAP files available in the cloud.                       |
| show pcaps premium                    | Display premium PCAP files available in the cloud.                    |
| version                               | Display module version.                                               |

Fig. 59: List of commands supported by the module

#### • Module material list

PCAP files available for use can be listed with "show pcaps". If a content subscription account is already authenticated, the command will retrieve available PCAP information from the online library.

#### Encripto AS - Blue Team Training Toolkit (BT3)

| peuprerrei    | > show peaps |          |            |       |                                                    |
|---------------|--------------|----------|------------|-------|----------------------------------------------------|
| Pcap          | Size (MB)    | Location | Date       | Price | Description                                        |
|               |              |          |            |       |                                                    |
| demo.pcap     | 0.0          | Disk     | 2016-08-10 |       | Empty PCAP file with a local PCAP metadata module. |
| Available PCA | P files: 1   |          |            |       |                                                    |

 BT3 - pcapteller > show pcaps

 File
 Size (MB)
 Location
 Date
 Price
 Description

 adwind rat
 1.4
 Cloud
 2017-08-31
 1 Cred.
 Traffic related to an Awind RAT infection.

 agenttesla 1
 0.62
 Cloud
 2016-08-16
 1 Cred.
 Agent Tesla keylogger network traffic.

 agenttesla 2
 4.1
 Cloud
 2016-08-16
 1 Cred.
 Agent Tesla keylogger delivered by DOCK dropper, plus some web surfing.

 appLe fake
 0.351
 Cloud
 2016-08-16
 1 Cred.
 Agent Tesla keylogger delivered by DOCK dropper, plus some web surfing.

 bladabindi no c2
 0.674
 Cloud
 2016-08-25
 1 Cred.
 Traffic related to a Bitcoin miner in action.

 bladabindi no c2
 0.674
 Cloud
 2016-08-16
 1 Cred.
 Bladabindi trojan anont reach C2 server.

 bladabindi trojan
 0.499
 Cloud
 2017-09-71
 1 Cred.
 Bladabindi trojan and treach c2 server.

 bladabindi trojan
 0.499
 Cloud
 2017-09-10
 1 Cred.
 naftir related to a DoS attack performed by a bot in an IRC-based botnet

Fig. 61: Fragment of the online PCAP library

More targeted profile listing can be achieved with "show pcaps cloud", "show pcaps disk", "show pcaps free" and "show pcaps premium". These commands will present all PCAP files available online, PCAP files found locally on your computer, PCAP files which can be downloaded for free, and PCAP files which can be downloaded with the use of content credits respectively.

#### Material search

Available PCAP files can be easily found with the "search" command. Searches use the PCAP file name or its description as criterion.

| BT  | ~ pcapteller > search b | ladabindi |          |            |         |                                           |
|-----|-------------------------|-----------|----------|------------|---------|-------------------------------------------|
|     | File                    | Size (MB) | Location | Date       | Price   | Description                               |
|     |                         |           |          |            |         |                                           |
|     | bladabindi no c2.pcap   | 0.007     | Disk     | 2016-08-14 |         | Bladabindi trojan cannot reach C2 server. |
|     | bladabindi no c2        | 0.074     | Cloud    | 2016-08-14 | 0 Cred. | Bladabindi trojan cannot reach C2 server. |
|     | bladabindi_trojan       | 0.459     | Cloud    | 2017-07-17 | 1 Cred. | Bladabindi trojan infection.              |
| [*] | Search results: 3       |           |          |            |         |                                           |

Fig. 62: Search results presented by the module

### • Material information

Detailed information about a given PCAP file can be shown with the "info" command. The expected command argument is the PCAP file to present. Note that PCAP files downloaded to your local disk will have a ".pcap" extension, while those online do not.

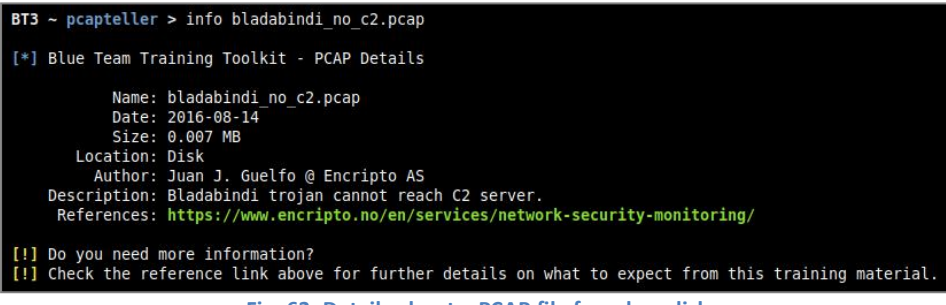

Fig. 63: Details about a PCAP file found on disk

#### • Material download

Authenticated content subscription accounts will have access to the Blue Team Training Toolkit online library, with both free and premium training content. Such material is ready for use and offers a "plug & play" experience.

Premium online training content has a price, which will be deducted from the user's existing content credit balance. Premium downloads require users to have enough credit balance in order to complete the download. Free online content, on the other hand, can be downloaded without restrictions.

Downloading online resources can be done with the "download" command, and the material name provided as an argument.

| BT3        | <pre>~ pcapteller &gt; download bladabindi_no_c2</pre>                                                              |
|------------|----------------------------------------------------------------------------------------------------|
| [!]        | This download will deduct 0 credit(s) from your content credit balance. Would you like to continue? $[Y/N]\colon$ y |
| [*]<br>[+] | Downloading<br>Congratulations! New training material is now available on your disk.                                |
|            | Fig. 64: Successful material download                                                                               |

### Material download history

The training material download history associated with your subscription account can be retrieved with "show downloads".

| Name   |                 | Туре |      | Timestamp  | (UTC)    |
|--------|-----------------|------|------|------------|----------|
|        |                 |      |      |            |          |
| icload | er              | PCAP | file | 2018-01-25 | 17:29:44 |
| CVE-20 | 12-0158 payload | PCAP | file | 2018-01-25 | 18:39:16 |
| cyberg | ate rat         | PCAP | file | 2018-01-25 | 18:43:16 |
| dreamb | ot trojan       | PCAP | file | 2018-01-25 | 18:45:01 |
| bladab | indi no c2      | PCAP | file | 2018-01-26 | 11:33:34 |
| demo   |                 | PCAP | file | 2018-01-26 | 11:39:04 |
| bladab | indi_no_c2      | PCAP | file | 2018-01-26 | 11:40:53 |
|        |                 |      |      |            |          |

Fig. 65: Material download history

#### Module network interfaces overview

Available network interfaces can be displayed with the "show interfaces" command. This is useful for checking what interfaces can be used for traffic replay, without leaving the BT3 console.

| BT3 ~ | <pre>pcapteller &gt; show interfaces</pre>                                                                                                    |
|-------|----------------------------------------------------------------------------------------------------|
| eth0: | flags=4163 <up,broadcast,running,multicast> mtu 1500<br/>ether 00:12:34:56:78:00 txqueuelen 1000 (Ethernet)<br/>RX packets 333 bytes 213497 (208.4 KiB)<br/>RX errors 0 dropped 0 overruns 0 frame 0<br/>TX packets 1272 bytes 108925 (106.3 KiB)<br/>TX errors 0 dropped 0 overruns 0 carrier 0 collisions 0</up,broadcast,running,multicast> |

Fig. 66: Listing available network interfaces

### • Module option list

Module options and their current values can be listed with "show options".

| Name          | Setting | Required | Description                                                                              |
|---------------|---------|----------|------------------------------------------------------------------------------------------|
|               |         |          |                                                                                          |
| FILE          |         | True     | Pcap file to replay in libpcap format.                                                   |
| FRAGMENTATION | False   | True     | Fragment packets during replay. Useful for networks with low MTU.                        |
| INTERFACE     |         | True     | Network interface to replay the packets with.                                            |
| MTU           | 1500    | True     | MTU to use with packet fragmentation.                                                    |
| PCAP IP LIST  |         | False    | Comma-separated list of IP addresses to replace as seen on the pcap file.                |
| PCAP MAC LIST |         | False    | Comma-separated list of MAC addresses to replace as seen on the pcap file.               |
| PCAP PLD LIST |         | False    | Comma-separated list of packet payloads to replace as seen on the pcap file.             |
| PROTOCOL LIST |         | False    | Comma-separated list of protocol layers, which packet payload manipulation will apply to |
| REAL TIME     | False   | False    | Honor inter-packet arrival time while replaying traffic.                                 |
| WIRE IP LIST  |         | False    | Comma-separated list of IP addresses to replay as seen on the wire.                      |
| WIRE MAC LIST |         | False    | Comma-separated list of MAC addresses to replay as seen on the wire.                     |
| WIRE PLD LIST |         | False    | Comma-separated list of packet payloads to replay as seen on the wire.                   |

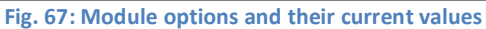

|               | Pcapteller Module Options                                                                                                    |
|---------------|----------------------------------------------------------------------------------------------------|
| Name          | Description                                                                                                    |
| FILE          | Defines the PCAP file (libpcap format) to manipulate and replay. The file must be located in the "pcaps" directory, within the BT3's installation folder.                                                                                                    |
| FRAGMENTATION | Defines whether packet fragmentation should be enabled. This option is useful in cases where the PCAP file includes packets larger than the target network's MTU.                                                                                                    |
| INTERFACE     | Defines the local network interface to use in order to replay the packets.                                                                                                    |
| MTU           | Defines the MTU size when packet fragmentation is in use. The MTU size must be<br>an integer between 1 and 9000 bytes.                                                                                                    |
| PCAP_IP_LIST  | Defines a comma-separated list of IP addresses to replace. The IP addresses must<br>be defined as seen in the PCAP file. The IP addresses defined in the PCAP_IP_LIST<br>will be replaced by the same element index of the WIRE_IP_LIST.                                                                                                    |
| PCAP_MAC_LIST | Defines a comma-separated list of MAC addresses to replace. The MAC addresses<br>must be defined as seen in the PCAP file. The MAC addresses defined in the<br>PCAP_MAC_LIST will be replaced by the same element index of the<br>WIRE_MAC_LIST.                                                                                                    |
| PCAP_PLD_LIST | Defines a comma-separated list of payload values to replace. The payload values must be defined as seen in the PCAP file. The payload values defined in the PCAP_PLD_LIST will be replaced by the same element index of the WIRE_PLD_LIST.                                                                                                    |
| PROTOCOL_LIST | Defines a comma-separated list of protocol layers, which packet payload<br>manipulation will apply to. Supported values are "DNS", "NBNS", "SMB", "RAW".<br>When choosing "DNS", the payload of both DNS request and response packets<br>will be manipulated. The same behavior will also apply to "NBNS".<br>On the other hand, "RAW" will allow you to manipulate packets that contain raw<br>payloads, such as HTTP, UDP or ICMP. Manipulation in this case is limited to ASCII<br>values contained by the payload. |
| REAL_TIME     | Defines whether inter-packet arrival timing should be honored. When this option<br>is enabled, Pcapteller will not inject the network packets at once. Instead, it will<br>honor the time elapsed between the arrival of each packet contained in the PCAP<br>file. This provides a very realistic timing when analyzing a chain of events<br>produced by the simulation.                                                                                                    |
| WIRE_IP_LIST  | Defines a comma-separated list of IP addresses to inject during the traffic manipulation phase. Such addresses will be visible on the wire during the traffic replay. The IP addresses defined in the PCAP_IP_LIST will be replaced by the same element index of the WIRE_IP_LIST.                                                                                                    |
| WIRE_MAC_LIST | Defines a comma-separated list of MAC addresses to inject during the traffic manipulation phase. Such addresses will be visible on the wire during the traffic replay. The MAC addresses defined in the PCAP_MAC_LIST will be replaced by the same element index of the WIRE_MAC_LIST.                                                                                                    |

| WIRE_PLD_LIST | Defines a comma-separated list of payload values to inject during the traffic manipulation phase. Such values will be visible on the wire during the traffic replay. The payload values defined in the PCAP_PLD_LIST will be replaced by the same element index of the WIRE_PLD_LIST. |
|---------------|----------------------------------------------------------------------------------------------------|
|---------------|----------------------------------------------------------------------------------------------------|

# • Module option configuration

Module option values can be set with the "set" command, the desired option and its new value.

| BT3 | ~ pcapteller | >  | set | INTERFACE | eth0 |
|-----|--------------|----|-----|-----------|------|
| [+] | INTERFACE => | et | th0 |           |      |
| BT3 | ~ pcapteller | >  |     |           |      |

Fig. 68: Setting a new option value

### Module execution

Once all required module options have been configured with valid values, Pcapteller can begin to replay packets with the "run" command. All module options are validated prior to execution.

| BT3 | ~ pcapteller > run                                        |
|-----|-----------------------------------------------------------|
| [*] | Checking packet payload manipulation parameters           |
| [*] | Pcapteller started at 23:39:22. Press [CTRL+C] to stop.   |
| [*] | Reading "/root/BT3-2.3/pcaps/demo.pcap"                   |
| [+] | 17398 packet(s) found.                                    |
| [*] | Processing 17398 of 17398 packet(s)   Error: 0 packet(s). |
| [*] | Replaying packet(s) via eth0                              |
| [+] | Replay complete.                                          |
| [*] | Pcapteller finished at 23:39:36.                          |

Fig. 69: Successful packet replay with Pcapteller

### Recommendations to prevent inconsistencies during traffic replay

In order to reduce the chances of generating inconsistent packets while using packet payload manipulation, it is recommended to replace pairs of payload values with the same size or length. In other words, each pair of elements from the PCAP\_PLD\_LIST and WIRE\_PLD\_LIST should have the same size.

For example, if you want to replace an HTTP URI value defined as "/website/index.html" in a PCAP file, the recommended approach is to choose a URI with the same length as replacement. A good example could be then "/thisIsReplaced.php". As you may see, both strings have 19 ASCII characters (same size), which ensures an optimal replacement condition.

The example could be implemented with the following options:

#### Encripto AS – Blue Team Training Toolkit (BT3)

| Name          | Setting             |
|---------------|---------------------|
|               |                     |
| FILE          | http traffic.pcap   |
| FRAGMENTATION | False               |
| INTERFACE     | eth0                |
| MTU           | 1500                |
| PCAP IP LIST  |                     |
| PCAP MAC LIST |                     |
| PCAP PLD LIST | /website/index.html |
| PROTOCOL LIST | RAW                 |
| REAL TIME     | False               |
| WIRE IP LIST  |                     |
| WIRE MAC LIST |                     |
| WIRE PLD LIST | /thisIsReplaced.php |
|               |                     |

Fig. 70: Payload values with the same size

When an existing piece of data (found in the network traffic of the original PCAP) is replaced with a new value, Pcapteller will recalculate packet lengths, sizes and checksums. This is done to ensure that valid network traffic is generated during the replay phase.

You should be aware of the possibility of encountering small inconsistencies when inspecting manipulated network traffic with network protocol analyzers (e.g. Wireshark), if the pairs of payload values defined in the PCAP\_PLD\_LIST and the WIRE\_PLD\_LIST have different lengths. Pcapteller will always warn you if such type of situation is detected prior to replaying network traffic.

| BT3 ~ pcapteller > run                                                                                                    |
|----------------------------------------------------------------------------------------------------|
| <pre>[*] Checking packet payload manipulation parameters [!] The following packet payload manipulation parameters have a size mismatch:</pre>                                                               |
| <pre>[*] PCAP: /website/index.html -&gt; WIRE: /ThisValueIsMuchBigger.html</pre>                                                                                                    |
| [!] For an optimal packet payload manipulation, PCAP and WIRE payload values should have the same size.<br>Everything should work now, but non-optimal replay conditions could result in malformed packets. |
| Would you like to continue? [Y/N]:                                                                                                    |
| Fig. 71: Warning informing about non-optimal replay conditions                                                                                                    |

Replacing packet payloads with values that have same size is specially important when manipulating some RAW protocol layers, such as HTTP. On the other hand, UDP or DNS should not encounter issues.

### 4.2 PCAP Metadata Modules

In order to present metadata related to PCAP files already exist on disk, Pcapteller uses simple Python modules that are deployed together with the actual PCAP files. For example, "demo.py" will store metadata for "demo.pcap".

| 813 | ~ pcapteller >        | show pcaps                              |            |                                |                |             |                 |                           |
|-----|-----------------------|-----------------------------------------|------------|--------------------------------|----------------|-------------|-----------------|---------------------------|
|     | Рсар                  | Size (MB)                               | Location   | Date                           | Price          | Descript    | .on             |                           |
|     | demo.pcap             | 0.0                                     | Disk       | 2016-08-10                     |                | Empty PC/   | <br>P file with | a local PCAP metadata mod |
| [*] | Available PCAP        | files: 1                                |            |                                |                |             |                 |                           |
|     |                       | Fig. 72: M                              | etadata iı | nformatio                      | n preser       | nted by P   | capteller       | module                    |
|     |                       |                                         |            |                                |                |             |                 |                           |
|     |                       |                                         |            |                                |                |             |                 |                           |
|     |                       |                                         |            |                                |                |             |                 |                           |
|     |                       | o.l                                     | 070 0      | C /m                           |                | 1           |                 |                           |
|     | root                  | @demo:~,                                | BT3-2      | .6/pcap                        | s# ls          | -1          |                 |                           |
|     | root<br>tota          | @ <mark>demo:</mark> ~,<br>l 12         | /BT3-2     | .6/pcap                        | s# ls          | -1          |                 |                           |
|     | root<br>tota<br>- rw- | @ <mark>demo</mark> :~/<br>l 12<br>rr 1 | /BT3-2     | . <mark>6/pca</mark> p<br>root | s# ls<br>292 J | -l<br>an 26 | 12:39           | demo.pcap                 |

Fig. 73: PCAP file with its metadata module deployed on disk

Metadata modules are structured as follows:

|       | Pcapteller - PCAP Metadata Module Structu        | re                            |
|-------|--------------------------------------------------|-------------------------------|
| Class | Purpose                                          | Value Visibility              |
| Info  | Gathers general information about the PCAP file. | BT3's command-line interface. |

The table listed below explains the purpose of each class attribute:

|       | Рсар        | oteller - PCAP Metadata Module Attributes                                                                                                    |
|-------|-------------|----------------------------------------------------------------------------------------------------|
| Class | Attribute   | Purpose                                                                                                    |
|       | author      | Defines who created the PCAP file.                                                                                                    |
|       | Date        | Describes when the PCAP file was created.                                                                                                    |
| Info  | description | Provides a summary of what kind of communications PCAP file contains. This field will be visible on the BT3's "show pcaps" and "search" commands output. |
|       | license     | Describes the license model applied to the PCAP file.                                                                                                    |
|       | references  | Includes links to threat intelligence reports or other materials that backup the behavior represented by the PCAP file.                                  |

# 4.3 Setting up Pcapteller

This section is going to demonstrate how BT3's Pcapteller module can be used during a simple training session. This case will use a public PCAP file that contains an attack scenario involving an exploit kit delivering ransomware. This PCAP file describes a chain of events where host "192.168.122.70" is the victim.

| Source         | Destination    | Protocol | i Info                                                                    |
|----------------|----------------|----------|---------------------------------------------------------------------------|
| 192.168.122.70 | 144.76.161.38  | TCP      | 49203 > http [SYN] Seq=0 Win=8192 Len=0 MSS=1460 WS=4 SACK_PERM=1         |
| 144.76.161.38  | 192.168.122.70 | TCP      | http > 49203 [SYN, ACK] Seq=0 Ack=1 Win=14600 Len=0 MSS=1367 SACK_PERM=1  |
| 192.168.122.70 | 144.76.161.38  | TCP      | 49203 > http [ACK] Seq=1 Ack=1 Win=65616 Len=0                            |
| 192.168.122.70 | 144.76.161.38  | HTTP     | GET /indexing_raspberries_rejuvenation_sushis/415213137352185210 HTTP/1.1 |
| 144.76.161.38  | 192.168.122.70 | TCP      | http > 49203 [ACK] Seq=1 Ack=621 Win=15872 Len=0                          |
| 144.76.161.38  | 192.168.122.70 | TCP      | [TCP segment of a reassembled PDU]                                        |
| 192.168.122.70 | 144.76.161.38  | TCP      | 49203 > http [ACK] Seq=621 Ack=1368 Win=65616 Len=0                       |

Fig. 74: Fragment of the original PCAP file with an attacker IP address and the victim (192.168.122.70)

Let's consider an organization that would like to use such resource for a training session. The organization is interested in using its current security countermeasures and configurations in production. The production network is using a class B internal IPv4 addressing schema (172.31.0.0/16). For this example, the victim machine will become "172.31.10.11". In this case, the following module options should be configured:

| <pre>(+) PCAP_IP_LIST ⇒ 192.166.122.70 BT3 ~ pcapteller &gt; set WIRE_IP_LIST 172.31.10.11 (+) WIRE_IP_LIST ⇒ 172.31.10.11 BT3 ~ pcapteller &gt; show options Mame Setting Required Description FILE test.pcap True Pcap file to replay in libpcap format. FILE test.pcap True Pragment packets during replay. Useful for networks with low MTU. INTERFACE eth0 True Network interface to replay the packets with. MTU 1500 True Network interface to replay the packets with. MTU to use with packet fragmentation. PCAP_IP_LIST J2.168.122.70 False Comma-separated list of IP addresses to replace as seen on the pcap file. PCAP_MAC_LIST False False False False Comma-separated list of protocol layers, which packet payload manipulation will apply to WIRE_IP_LIST J72.31.10.11 False Comma-separated list of IP addresses to replay as seen on the wire. WIRE_PLD_LIST False Comma-separated list of protocol layers, which packet payloads to replay as seen on the wire. BT3 ~ pcapteller &gt;</pre>                                                                                                    | BT3 ~ pcapteller >                                                                                                    | set PCAP_IP_LIST 19                                               | 92.168.122.70                                                                                         |                                                                                                    |
|----------------------------------------------------------------------------------------------------|----------------------------------------------------------------------------------------------------|-------------------------------------------------------------------|----------------------------------------------------------------------------------------------------|----------------------------------------------------------------------------------------------------|
| BT3 ~ pcapteller > set WIRE_IP_LIST 172.31.10.11         [+] WIRE_IP_LIST => 172.31.10.11         BT3 ~ pcapteller > show options         Name       Setting       Required         FILE       test.pcap       True       Pcap file to replay in libpcap format.         FRAGMENTATION       False       True       Pcap file to replay in libpcap format.         INTERFACE       eth0       True       Network interface to replay the packets with.         MTU       1500       True       MTU to use with packet fragmentation.         PCAP IP LIST       192.168.122.70       False       Comma-separated list of IP addresses to replace as seen on the pcap file.         PCAP_MAC_LIST       False       False       Comma-separated list of protocol layers, which packet payload manipulation will apply to MIRE_IP_LIST         PRATIME       False       False       Comma-separated list of IP addresses to replay as seen on the wire.         WIRE_IP_LIST       172.31.10.11       False       Comma-separated list of protocol layers, which packet payload manipulation will apply to MIRE_IP_LIST         WIRE_IP_LIST       172.31.10.11       False       Comma-separated list of IP addresses to replay as seen on the wire.         WIRE_IP_LIST       False       Comma-separated list of IP addresses to replay as seen on the wire.         WIRE_IP_LIST       172.31.10.11                                                                                  | [+] PCAP_IP_LIST =>                                                                                                    | 192.168.122.70                                                    |                                                                                                    |                                                                                                    |
| <pre>(+) WIRE_IP_LIST ⇒ 172.31.10.11 BT3 ~ pcapteller &gt; show options Mame Setting Required Description FILE test.pcap True Pcap file to replay in libpcap format. FILE test.pcap True Pragment packets during replay. Useful for networks with low MTU. INTERFACE eth0 True Network interface to replay the packets with. MTU 1500 True MTU to use with packet fragmentation. PCAP_IP_LIST 192.168.122.70 False Comma-separated list of PAC addresses to replace as seen on the pcap file. PCAP_MAC_LIST False False Comma-separated list of protocol layers, which packet payloads manipulation will apply to NTREIP_LIST 172.31.0.11 False Comma-separated list of PA addresses to replay as seen on the wire. WIRE_IP_LIST 172.31.0.11 False Comma-separated list of Packet payloads to replay as seen on the wire. WIRE_PLD_LIST False Comma-separated list of packet payloads to replay as seen on the wire. WIRE_PLD_LIST False Comma-separated list of packet payloads to replay as seen on the wire. WIRE_PLD_LIST False Comma-separated list of packet payloads to replay as seen on the wire. WIRE_PLD_LIST False Comma-separated list of packet payloads to replay as seen on the wire. WIRE_PLD_LIST False Comma-separated list of packet payloads to replay as seen on the wire. WIRE_PLD_LIST False Comma-separated list of packet payloads to replay as seen on the wire. BT3 ~ pcapteller &gt;</pre>                                                                  | BT3 ~ pcapteller >                                                                                                    | set WIRE_IP_LIST 17                                               | 72.31.10.11                                                                                           |                                                                                                    |
| BT3 ~ pcapteller > show options         Name       Setting       Required       Description         FILE       test.pcap       True       Pcap file to replay in libpcap format.         FRAGMENTATION       False       True       Pcapment packets during replay. Useful for networks with low MTU.         INTERFACE       eth0       True       Network interface to replay the packets with.         MTU       1500       True       Mt to use with packet fragmentation.         PCAP_IP_LIST       192.168.122.70       False       Comma-separated list of IP addresses to replace as seen on the pcap file.         PCAP_PLD_LIST       False       Comma-separated list of packet payloads to replace as seen on the pcap file.         PCAP_PLD_LIST       False       Comma-separated list of protocol layers, which packet payload manipulation will apply to Read the with interval with or protocol layers, which packet payload manipulation will apply to Read the with Resperated list of Packet payloads to replay as seen on the wire.         WIRE_IP_LIST       False       Comma-separated list of Packet payloads to replay as seen on the wire.         WIRE_IP_LLIST       False       Comma-separated list of Packet payloads to replay as seen on the wire.         WIRE_IP_LIST       False       Comma-separated list of Packet payloads to replay as seen on the wire.         WIRE_IP_LLIST       False       Comma-separated list of Packet payloads to | [+] WIRE_IP_LIST =>                                                                                                    | 172.31.10.11                                                      |                                                                                                    |                                                                                                    |
| Name         Setting         Required         Description           FILE         test.pcap         True         Pcap file to replay in libpcap format.           FRAGMENTATION         False         True         Fragment packets during replay. Useful for networks with low MTU.           INTERFACE         eth0         True         Network interface to replay the packets with.           MTU         ISS0         True         Network interface to replay the packets with.           PCAP IP_LIST         192.168.122.70         False         Comma-separated list of IP addresses to replace as seen on the pcap file.           PCAP_PLD_LIST         False         Comma-separated list of packet payloads to replace as seen on the pcap file.           PCAP_PLD_LIST         False         Comma-separated list of packet payloads to replace as seen on the pcap file.           PCAP_PLD_LIST         False         Comma-separated list of packet payloads to replay as seen on the pcap file.           PCAP_TIME         False         False         Comma-separated list of packet payloads to replay as seen on the will apply to matches           REAL_TIME         False         False         Comma-separated list of IP addresses to replay as seen on the wire.           WIRE TP_LIST         172.31.10.11         False         Comma-separated list of MAC addresses to replay as seen on the wire.           WIRE_PLD_LIST                            | BT3 ~ pcapteller >                                                                                                    | show options                                                      |                                                                                                    |                                                                                                    |
| FILE       test.pcap       True       Peap file to replay in libpcap format.         FRAGMENTATION       False       True       Fragment packets during replay. Useful for networks with low MTU.         INTERFACE       eth0       True       Network interface to replay the packets with.         MTU       1500       True       MTU to use with packet fragmentation.         PCAP IP_LIST       192.168.122.70       False       Comma-separated list of PA ddresses to replace as seen on the pcap file.         PCAP_PLD_LIST       False       Comma-separated list of packet payloads to replace as seen on the pcap file.         PCAP_PLD_LIST       False       Comma-separated list of packet payloads to replace as seen on the pcap file.         PROFOCL_LIST       False       Comma-separated list of protocol layers, which packet payload manipulation will apply to         REAL_TIME       False       False       Comma-separated list of P addresses to replace as seen on the wire.         WIRE MCLLIST       T2.31.10.11       False       Comma-separated list of Packet payloads to replay as seen on the wire.         WIRE_PLD_LIST       False       Comma-separated list of packet payloads to replay as seen on the wire.         WIRE_PLD_LIST       False       Comma-separated list of packet payloads to replay as seen on the wire.         WIRE_PLD_LIST       False       Comma-separated list of packet payloads t                           | Name                                                                                                    | Setting                                                           | Required                                                                                              | Description                                                                                                    |
| BT3 ~ pcapteller >                                                                                                    | FILE<br>FIRAGMENTATION<br>INTERFACE<br>MTU<br>PCAP_IP_LIST<br>PCAP_MAC_LIST<br>PROTOCOL_LIST<br>REAL_TIME<br>WIRE IP_LIST<br>WIRE_PLD_LIST | False<br>False<br>1500<br>192.168.122.70<br>False<br>172.31.10.11 | True<br>True<br>True<br>False<br>False<br>False<br>False<br>False<br>False<br>False<br>False<br>False | Pcap file to replay in libpcap format.<br>Fragment packets during replay. Useful for networks with low MTU.<br>Network interface to replay the packets with.<br>MTU to use with packet fragmentation.<br>Comma-separated list of IP addresses to replace as seen on the pcap file.<br>Comma-separated list of packet payloads to replace as seen on the pcap file.<br>Comma-separated list of packet payloads to replace as seen on the pcap file.<br>Comma-separated list of protocol layers, which packet payload manipulation will apply to.<br>Honor inter-packet arrival time while replaying traffic.<br>Comma-separated list of IP addresses to replay as seen on the wire.<br>Comma-separated list of MA addresses to replay as seen on the wire.<br>Comma-separated list of MA addresses to replay as seen on the wire. |
|                                                                                                    | BT3 ~ pcapteller >                                                                                                    |                                                                   |                                                                                                    |                                                                                                    |

Fig. 75: Module options prior to traffic manipulation and replay

The result of the customized traffic injected into the network is described in the screenshots below.

| BT3 ~ pcapteller > run                                                                                                    |
|----------------------------------------------------------------------------------------------------|
| <pre>[*] Checking packet payload manipulation parameters [*] Pcapteller started at 16:23:49. Press [CTRL+C] to stop.</pre>     |
| <pre>[*] Reading "/root/BT3-2.3/pcaps/test.pcap" [+] 17398 packet(s) found.</pre>                                              |
| <pre>[*] Processing 17398 of 17398 packet(s)   Error: 0 packet(s). [*] Replaying packet(s) via eth0 [+] Replay complete.</pre> |
| [*] Pcapteller finished at 16:24:03.                                                                                           |

Fig. 76: Running BT3's Pcapteller module

| Source        | Destination   | : Protocol | i Info                                                                          |
|---------------|---------------|------------|---------------------------------------------------------------------------------|
| 172.31.10.11  | 144.76.161.38 | TCP        | 49203 > http [SYN] Seq=0 Win=8192 Len=0 MSS=1460 WS=4 SACK_PERM=1               |
| 144.76.161.38 | 172.31.10.11  | TCP        | http > 49203 [SYN, ACK] Seq=0 Ack=1 Win=14600 Len=0 MSS=1367 SACK_PERM=1 WS=128 |
| 172.31.10.11  | 144.76.161.38 | TCP        | 49203 > http [ACK] Seq=1 Ack=1 Win=65616 Len=0                                  |
| 172.31.10.11  | 144.76.161.38 | HTTP       | GET /indexing_raspberries_rejuvenation_sushis/415213137352185210 HTTP/1.1       |
| 144.76.161.38 | 172.31.10.11  | TCP        | http > 49203 [ACK] Seq=1 Ack=621 Win=15872 Len=0                                |
| 144.76.161.38 | 172.31.10.11  | TCP        | [TCP segment of a reassembled PDU]                                              |
| 172.31.10.11  | 144.76.161.38 | TCP        | 49203 > http [ACK] Seg=621 Ack=1368 Win=65616 Len=0                             |

Fig. 77: Fragment of the manipulated PCAP file with attacker IP address and the victim (172.31.10.11)

Since Pcapteller injects the manipulated network traffic into the production network, existing security countermeasures can detect and alert about possible threats. This example shows how an Intrusion Detection System (Snort with ET GPL ruleset) would react to the manipulated traffic.

| Src IP          | SPort | Dst IP         | DPort | Pr | Event Message                                                                  |
|-----------------|-------|----------------|-------|----|--------------------------------------------------------------------------------|
| 172.31.10.11    | 49203 | 144.76.161.38  | 80    | 6  | ET POLICY Outdated Windows Flash Version IE                                    |
| 172.31.10.11    | 49203 | 144.76.161.38  | 80    | 6  | ET CURRENT_EVENTS Possible Angler EK Flash Exploit URI Structure Jan 21 2015   |
| 144.76.161.38   | 80    | 172.31.10.11   | 49205 | 6  | ET CURRENT_EVENTS Angler EK XTEA encrypted binary (11) M2                      |
| 144.76.161.38   | 80    | 172.31.10.11   | 49205 | 6  | ET CURRENT_EVENTS Angler EK XTEA encrypted binary (13)                         |
| 172.31.10.11    | 49206 | 54.93.182.214  | 80    | 6  | ET POLICY Possible External IP Lookup ipinfo.io                                |
| 172.31.10.11    | 49207 | 104.27.143.176 | 80    | 6  | ET TROJAN Win32/Teslacrypt Ransomware HTTP CnC Beacon M2                       |
| 172.31.10.11    | 62658 | 8.8.4.4        | 53    | 17 | ET TROJAN TeslaCrypt/AlphaCrypt Variant .onion Proxy Domain (iq3ahijcfeont3xx) |
| 172.31.10.11    | 60626 | 8.8.4.4        | 53    | 17 | ET POLICY DNS Query to .onion proxy Domain (tor2web)                           |
| 192.251.226.206 | 443   | 172.31.10.11   | 49218 | 6  | ET CURRENT_EVENTS Tor2Web .onion Proxy Service SSL Cert (1)                    |

Fig. 78: Alerts generated by Intrusion Detection System (Snort) during the execution of the example

# 4.4 Creating a Network Diversion

In environments with tight network countermeasures and a (proactive) blue team in place, a red team must measure their movements across the target network, in order to fly under the radar. But, what if this is not possible? What if the red team needs to perform actions that could potentially draw the blue team's attention?

Using BT3's Pcapteller module in combination with VPN pivoting, a red team could create a network diversion. In other words, this could make a blue team see ghosts through packet captures and/or deployed Intrusion Detection Systems. Here you have an example on how this works in practice:

### • Step 1: Assumptions

Let's assume that the red team has already deployed a VPN tunnel towards the target network. The red team has also some basic target network visibility. In other words, they know about MAC addresses or the IP address schema of the target network.

For the sake of this explanation, the target network will be "172.16.50.0/24", with a Palo Alto appliance (MAC address "00:1b:17:00:00:02") as gateway. The target network is also running Snort as Intrusion Detection System.

The red team has also a PCAP file containing the chain of events and the network indicators related to an exploit kit attack with a successful ransomware infection. Alternatively, network traffic with custom indicators could be generated and captured with other tools, such as BT3's Maligno module and Wireshark.

### • Step 2: Preparing your ghosts

Based on information gathered during the engagement, the red team should pick a set of MAC addresses that fits the target environment. The same applies to internal IP addresses that may be used as decoys, in an attempt to draw the blue team's attention.

In this specific example, the premium training material "cryptxxx\_ransom" will downloaded from the BT3 cloud and later used during the case.

| BT  | ~ pcapteller > se                     | earch cryptxx                 | x                            |                        |                  |                                                  |
|-----|---------------------------------------|-------------------------------|------------------------------|------------------------|------------------|--------------------------------------------------|
|     | File<br><br>cryptxxx_ransom           | Size (MB)<br>21.8             | Location<br><br>Cloud        | Date<br><br>2016-08-13 | Price<br>1 Cred. | Description<br><br>Cryptxxx infection through EK |
| [*] | Search results: 1                     | 1                             |                              |                        |                  |                                                  |
|     | PCAP material may<br>Use caution when | y contain inf<br>exporting ob | ected files.<br>jects from t | he network tra         | ffic.            |                                                  |

Fig. 79: Material used in this example

The original PCAP file shows host "192.168.1.4" as victim. The MAC address of the gateway used by such host is "00:1f:33:c3:43:34".

| Source                              | Destination          | Protocol   | Length Info                                                                      |
|-------------------------------------|----------------------|------------|----------------------------------------------------------------------------------|
| 81.167.35.84                        | 192.168.1.4          | TCP        | 66 80 → 49179 [SYN, ACK] Seq=0 Ack=1 Win=29200 Len=0 MSS=1460 SACK_PERM=1 WS=128 |
| 192.168.1.4                         | 81.167.35.84         | TCP        | 54 49179 → 80 [ACK] Seq=1 Ack=1 Win=65700 Len=0                                  |
| 192.168.1.4                         | 81.167.35.84         | HTTP       | 486 GET / HTTP/1.1                                                               |
| 81.167.35.84                        | 192.168.1.4          | TCP        | 60 80 → 49179 [ACK] Seq=1 Ack=433 Win=30336 Len=0                                |
| 81.167.35.84                        | 192.168.1.4          | HTTP       | 525 HTTP/1.1 302 Found (text/html)                                               |
| 192.168.1.4                         | 216.58.211.131       | TCP        | 66 49180 → 80 [SYN] Seq=0 Win=8192 Len=0 MSS=1460 WS=4 SACK_PERM=1               |
| 216.58.211.131                      | 192.168.1.4          | TCP        | 66 80 → 49180 [SYN, ACK] Seq=0 Ack=1 Win=42900 Len=0 MSS=1430 SACK_PERM=1 WS=128 |
| 192.168.1.4                         | 216.58.211.131       | TCP        | 54 49180 - 80 [ACK] Seq=1 Ack=1 Win=65780 Len=0                                  |
| 192.168.1.4                         | 216.58.211.131       | HTTP       | 670 GET /?gfe_rd=cr&ei=KU2vV6bqN-bk8AealIHoCg HTTP/1.1                           |
| 216.58.211.131                      | 192.168.1.4          | TCP        | 60 80 → 49180 [ACK] Seq=1 Ack=617 Win=44160 Len=0                                |
| 216.58.211.131                      | 192.168.1.4          | HTTP       | 969 HTTP/1.1 302 Found (text/html)                                               |
| ▶ Frame 15: 486 b                   | ytes on wire (3888 b | its), 486  | bytes captured (3888 bits)                                                       |
| <ul> <li>Ethernet II, Sr</li> </ul> | c: Dell_82:72:d4 (00 | :11:43:82: | 72:d4), Dst: Netgear_c3:43:34 (00:1f:33:c3:43:34)                                |
| Destination:                        | Netgear_c3:43:34 (0  | 0:1f:33:c3 | :43:34)                                                                          |
| Source: Dell                        | _82:72:d4 (00:11:43: | 82:72:d4)  |                                                                                  |
| Type: IPv4 (                        | 0x0800)              | 16         |                                                                                  |
| Internet Protoc                     | ol Version 4, Src: 1 | 92.168.1.4 | Dst: 81.167.35.84                                                                |
| Transmission Co                     | ntrol Protocol, Src  | Port: 4917 | 9, Dst Port: 80, Seq: 1, Ack: 1, Len: 432                                        |
| Hypertext Trans                     | fer Protocol         |            |                                                                                  |

Fig. 80: Fragment of the original contents of the PCAP file

### • Step 3: Sending traffic

In order to deploy a realistic decoy that can drive network countermeasures crazy, and hopefully confuse the blue team, the red team will manipulate and replay traffic with BT3's Pcapteller module over the existing VPN tunnel.

In this case, the original host under attack will be replaced with "172.16.50.111" (a random host in the target network), and the original gateway's MAC address will be replaced with the Palo Alto appliance's "00:1b:17:00:00:02". All manipulated traffic will be replayed over the VPN tunnel interface "vpn0". With such decisions made, Pcapteller can be configured like this:

| 3 ~ pcapteller > : | show options         |          |                                                                                           |
|--------------------|----------------------|----------|-------------------------------------------------------------------------------------------|
| Name               | Setting              | Required | Description                                                                               |
|                    |                      |          |                                                                                           |
| FILE               | cryptxxx_ransom.pcap | True     | PCAP file to replay in libpcap format.                                                    |
| FRAGMENTATION      | False                | True     | Fragment packets during replay. Useful for networks with low MTU.                         |
| INTERFACE          | vpn0                 | True     | Network interface to replay the packets with.                                             |
| MTU                | 1500                 | True     | MTU to use with packet fragmentation.                                                     |
| PCAP IP LIST       | 192.168.1.4          | False    | Comma-separated list of IP addresses to replace as seen on the PCAP file.                 |
| PCAP MAC LIST      | 00:1f:33:c3:43:34    | False    | Comma-separated list of MAC addresses to replace as seen on the PCAP file.                |
| PCAP PLD LIST      |                      | False    | Comma-separated list of packet pavloads to replace as seen on the PCAP file.              |
| PROTOCOL LIST      |                      | False    | Comma-separated list of protocol layers, which packet payload manipulation will apply to. |
| REAL TIME          | True                 | False    | Honor inter-packet arrival time while replaying traffic.                                  |
| WIRE IP LIST       | 172.16.50.111        | False    | Comma-separated list of IP addresses to replay as seen on the wire.                       |
| WIRE MAC LIST      | 00:1b:17:00:00:02    | False    | Comma-separated list of MAC addresses to replay as seen on the wire.                      |
| WIRE PLD LIST      |                      | False    | Comma-separated list of packet payloads to replay as seen on the wire.                    |

Fig. 81: Module options prior to traffic manipulation

For even a more realistic look, "REAL\_TIME" support will be enabled on Pcapteller. This will honor inter-packet arrival time during the actual replay.

### • Step 4: Results

Once the network traffic is replayed over the VPN tunnel, the countermeasures placed on the target network should register the "fake activity".

| Src IP          | SPort | Dst IP        | DPort | Pr | Event Message                                                                         |
|-----------------|-------|---------------|-------|----|---------------------------------------------------------------------------------------|
| 172.16.50.111   | 49198 | 74.208.99.117 | 80    | 6  | ET CURRENT_EVENTS Possible Job314/Neutrino Reboot EK Flash Exploit Jan 07 2015 M2     |
| 74.208.99.117   | 80    | 172.16.50.111 | 49198 | 6  | ET CURRENT_EVENTS Job314/Neutrino Reboot EK Landing July 07 2016 M1                   |
| 74.208.99.117   | 80    | 172.16.50.111 | 49198 | 6  | ET CURRENT_EVENTS Job314/Neutrino Reboot EK Landing June 11 2016 M4 (with URI Primer) |
| 195.128.174.138 | 80    | 172.16.50.111 | 49192 | 6  | ET CURRENT_EVENTS Evil Redirector Leading to EK Jul 12 2016                           |

Fig. 82: Snort alerts triggered by the network diversion

Even if the blue team goes into a packet level, Wireshark will display the replayed traffic as if the infection really happened. The traffic should reflect the manipulation of both MAC and IP addresses.

| Source         | Src port   | Destination     | Dst port   | Protocol  | Info                                             |
|----------------|------------|-----------------|------------|-----------|--------------------------------------------------|
| 74.208.99.117  | 80         | 172.16.50.111   | 49198      | TCP       | [TCP segment of a reassembled PDU]               |
| 74.208.99.117  | 80         | 172.16.50.111   | 49198      | HTTP      | HTTP/1.1 200 OK (text/html)                      |
| 172.16.50.111  | 49198      | 74.208.99.117   | 80         | TCP       | 49198→80 [ACK] Seq=576 Ack=2509 Win=65700 Len=0  |
| 172.16.50.111  | 49198      | 74.208.99.117   |            | HTTP      | GET /tail/sneak-ride-10426604.swf HTTP/1.1       |
| 74.208.99.117  | 80         | 172.16.50.111   | 49198      | TCP       | 80→49198 [ACK] Seq=2509 Ack=1117 Win=31616 Len=0 |
| 74.208.99.117  | 80         | 172.16.50.111   | 49198      | TCP       | [TCP segment of a reassembled PDU]               |
| 74.208.99.117  | 80         | 172.16.50.111   | 49198      | TCP       | [TCP segment of a reassembled PDU]               |
| 74.208.99.117  | 80         | 172.16.50.111   | 49198      | TCP       | [TCP segment of a reassembled PDU]               |
| ▶ Frame 10: 59 | 5 bytes o  | n wire (4760 bi | ts), 595 b | ytes capt | ured (4760 bits)                                 |
| ▼ Ethernet II, | Src: Del   | l_82:72:d4 (00: | 11:43:82:7 | 2:d4), Ds | t: PaloAlto_00:00:02 (00:1b:17:00:00:02)         |
| Destination    | n: PaloAlt | o_00:00:02 (00: | 1b:17:00:0 | 90:02)    |                                                  |
| Source: De     | ll_82:72:d | 4 (00:11:43:82: | 72:d4)     |           |                                                  |
| Type: IP ((    | 0×0800)    |                 |            |           |                                                  |

Fig. 83: Fragment of the replayed traffic (network decoy)

### 5. BT3 Module: Mocksum

Mocksum is a module that provides access to a collection of files that mimic malware samples via MD5 hash collisions. The files downloaded via Mocksum allow you to simulate and plant realistic artifacts during training sessions, incident response drills or red team engagements. Without the risk of handling real malware. In a nutshell, these artifacts are harmless files that produce the same MD5 checksum as real malicious files. In many cases, the harmless artifacts also get detected by anti-virus software.

### 5.1 Getting Started

The module can be invoked with "use mocksum" directly from the BT3 command-line interface. You should note that the BT3 command prompt changes based on the current module in use.

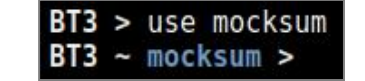

Fig. 84: Mocksum module ready for use after invocation

• Module version check

The current module version can be checked with the "version" command.

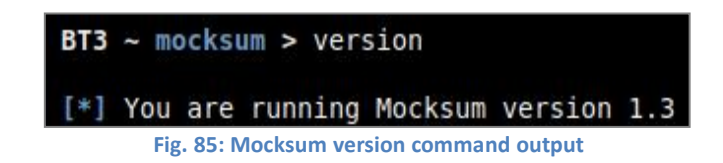

#### • Module help overview

Mocksum supports a range of general commands, which can be displayed with "help".

| BT3 ~ mocksum > help                                                                                                    |                                                                                                    |
|----------------------------------------------------------------------------------------------------|----------------------------------------------------------------------------------------------------|
| Command                                                                                                    | Description                                                                                                    |
|                                                                                                    |                                                                                                    |
| <pre>back<br/>download <mockfile><br/>exit<br/>help<br/>info <mockfile><br/>run<br/>search <string><br/>set <option> <value><br/>show downloads<br/>show interfaces<br/>show mockfiles<br/>show mockfiles cloud<br/>show mockfiles free<br/>show mockfiles premium</value></option></string></mockfile></mockfile></pre> | Exit current selected module and return to main menu.<br>Download a given mock file from the Blue Team Training Toolkit cloud.<br>Exit the Blue Team Training Toolkit.<br>Display help menu.<br>Display detailed information about a mock file.<br>Run the module with the given options.<br>Find mock files based on a given string.<br>Set module option.<br>Display a history of mock files downloaded from the cloud.<br>Display available network interfaces.<br>Display all available mock files.<br>Display mock files available in the cloud.<br>Display mock files available in the cloud.<br>Display free mock files available in the cloud.<br>Display remnium mock files available in the cloud. |
| show options<br>version                                                                                                    | Display module options.<br>Display module version.                                                                                                    |

Fig. 86: List of commands supported by the module

#### • Module material list

Mock files available for use can be listed with "show mockfiles". If a content subscription account is already authenticated, the command will retrieve mock file information from the online library.

| File                        | Size (MB) | Location | Date       | Price   | Description                                                       |
|-----------------------------|-----------|----------|------------|---------|-------------------------------------------------------------------|
|                             |           |          |            |         |                                                                   |
| linux x64 netcat bind shell | 0.006     | Cloud    | 2016-11-23 | 1 Cred. | Linux x64 Netcat bind shell with MD5 hash collision.              |
| linux x64 reverse shell     | 0.01      | Cloud    | 2016-11-23 | 0 Cred. | Linux x64 reverse shell with MD5 hash collision.                  |
| linux x86 reverse shell     | 0.01      | Cloud    | 2016-11-24 | 0 Cred. | Linux x86 reverse shell with MD5 hash collision.                  |
| win x86 met reverse http    | 0.974     | Cloud    | 2016-11-23 | 1 Cred. | Windows x86 meterpreter reverse http with MD5 hash collision.     |
| win x86 pwd bind shell      | 0.016     | Cloud    | 2016-11-23 | 1 Cred. | Windows x86 password protected bind shell with MD5 hash collision |
| win x86 reverse shell       | 0.019     | Cloud    | 2016-11-17 | 0 Cred. | Windows x86 reverse shell with MD5 hash collision.                |

Fig. 87: Example with available mock files in the cloud

More targeted mock file listing can be achieved with "show mockfiles cloud", "show mockfiles disk", "show mockfiles free" and "show mockfiles premium". These commands will present all mock files available online, mock files found locally on your computer, mock files which can be downloaded for free, and mock files which can be downloaded with the use of content credits respectively.

### Material search

Available mock files can be easily found with the "search" command. Searches use the mock file name or its description as criterion.

| I | BT3 ~ mocksum > search win |           |          |            |         |                                                                    |
|---|----------------------------|-----------|----------|------------|---------|--------------------------------------------------------------------|
|   | File                       | Size (MB) | Location | Date       | Price   | Description                                                        |
|   | win x86 met reverse http   | 0.974     | Cloud    | 2016-11-23 | 1 Cred. | Windows x86 meterpreter reverse http with MD5 hash collision.      |
|   | win_x86_pwd_bind_shell     | 0.016     | Cloud    | 2016-11-23 | 1 Cred. | Windows x86 password protected bind shell with MD5 hash collision. |
|   | win_x86_reverse_shell      | 0.019     | Cloud    | 2016-11-17 | 0 Cred. | Windows x86 reverse shell with MD5 hash collision.                 |
|   |                            |           |          |            |         |                                                                    |
| I | [*] Search results: 3      |           |          |            |         |                                                                    |

Fig. 88: Search results presented by the module

### • Material information

Detailed information about a given mock file can be shown with the "info" command. The expected command argument is the mock file to present. Note that mock files downloaded to your local disk will have a ".mock" extension, while those online do not.

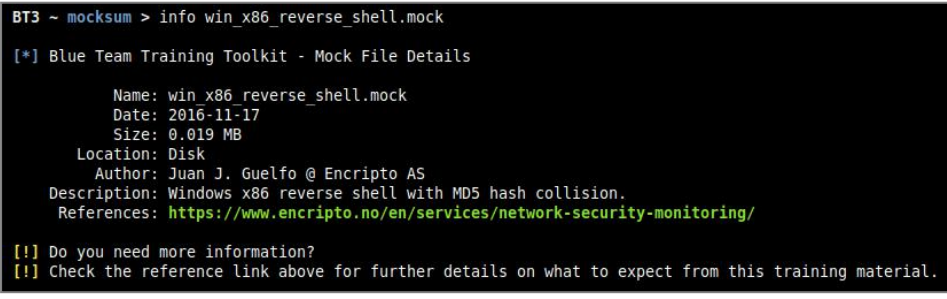

Fig. 89: Details about a PCAP file found on disk

#### Material download

Authenticated content subscription accounts will have access to the Blue Team Training Toolkit online library, with both free and premium training content. Such material is ready for use and offers a "plug & play" experience.

Premium online training content has a price, which will be deducted from the user's existing content credit balance. Premium downloads require users to have enough credit balance in order to complete the download. Free online content, on the other hand, can be downloaded without restrictions.

Downloading online resources can be done with the "download" command, and the material name provided as an argument.

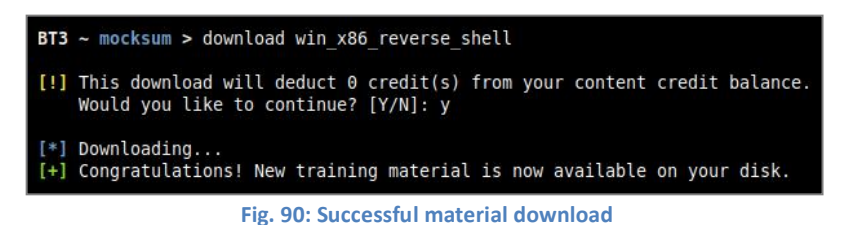

#### Material download history

The training material download history associated with your subscription account can be retrieved with "show downloads".

| Name                        | Туре      | Timestamp (UTC)     |
|-----------------------------|-----------|---------------------|
|                             |           |                     |
| linux x64 netcat bind shell | Mock file | 2018-01-25 17:56:02 |
| linux_x64_netcat_bind_shell | Mock file | 2018-01-25 17:56:00 |
| win x86 reverse shell       | Mock file | 2018-01-26 16:59:0  |

Fig. 91: Material download history

• Module network interfaces overview

Available network interfaces can be displayed with the "show interfaces" command. This has been included in order to provide a more homogeneous command list among the different BT3 modules.

| BT3 ~ mocksum > show interfaces                                                                                                    |
|----------------------------------------------------------------------------------------------------|
| eth0: flags=4163 <up,broadcast,running,multicast> mtu 1500<br/>ether 00:12:34:56:78:00 txqueuelen 1000 (Ethernet)<br/>RX packets 16592 bytes 24629142 (23.4 MiB)<br/>RX errors 0 dropped 0 overruns 0 frame 0<br/>TX packets 131400 bytes 129564340 (123.5 MiB)<br/>TX errors 0 dropped 0 overruns 0 carrier 0 collisions 0</up,broadcast,running,multicast> |

Fig. 92: Listing available network interfaces

Module option list

This module currently provides access to the mock file library and it has no configurable options.

Module execution

This module currently provides access to the mock file library and it cannot be run.

# 5.2 Mock File Metadata Modules

In order to present metadata related to mock files already exist on disk, Mocksum uses simple Python modules that are deployed together with the actual mock files. For example, "win\_x86\_reverse\_shell.py" will store metadata for "win\_x86\_reverse\_shell.mock".

| File                  | Size (MB)  | Location | Date       | Price | Description                                       |
|-----------------------|------------|----------|------------|-------|---------------------------------------------------|
|                       | 5120 (110) | Location | butt       |       |                                                   |
| win v86 reverse shell | mock 0.019 | Dick     | 2016-11-17 |       | Windows x86 reverse shell with MD5 bash collision |

| root@demo:~/I<br>total 28 | BT3-2 | .6/mo | ckfile | s# l: | 5 - | l     |                            |
|---------------------------|-------|-------|--------|-------|-----|-------|----------------------------|
| -rw-rr 1                  | root  | root  | 799    | Jan   | 25  | 20:09 | init .py                   |
| -rw-rr 1                  | root  | root  | 19566  | Jan   | 26  | 17:59 | win x86 reverse shell.mock |
| -rw-rr 1                  | root  | root  | 1299   | Jan   | 26  | 17:59 | win_x86_reverse_shell.py   |

Fig. 94: Mock file with its metadata module deployed on disk

Metadata modules are structured as follows:

| Mocksum - Mock File Metadata Module Structure |                                                  |                               |  |  |  |
|-----------------------------------------------|--------------------------------------------------|-------------------------------|--|--|--|
| Class                                         | Purpose                                          | Value Visibility              |  |  |  |
| Info                                          | Gathers general information about the mock file. | BT3's command-line interface. |  |  |  |

The table listed below explains the purpose of each class attribute:

| Mocksum - Mock File Metadata Module Attributes |             |                                                                                                    |  |  |  |
|------------------------------------------------|-------------|----------------------------------------------------------------------------------------------------|--|--|--|
| Class                                          | Attribute   | Purpose                                                                                                    |  |  |  |
|                                                | author      | Defines who created the mock file.                                                                                                    |  |  |  |
| Info                                           | Date        | Describes when the mock file was created.                                                                                                    |  |  |  |
|                                                | description | Provides a summary of what kind of malware or shellcode the mock file mimics. This field will be visible on the BT3's "show mockfiles" and "search" commands output. |  |  |  |
|                                                | license     | Describes the license model applied to the mock file.                                                                                                    |  |  |  |
|                                                | references  | Includes links to threat intelligence reports or other materials that backup the behavior represented by the mock file.                                              |  |  |  |

# 5.3 Next Steps

Once a mock file has been downloaded to your disk, you may plant it in your training environment. Multiple possibilities and goals can be accomplished with mock files, such as:

• Flags

Mock files could be used as flags, which let the blue team know that a (simulated) malicious file has been found.

### • Mastering log correlation and third party threat intelligence

Mock files have MD5 hash collisions that mimic real malware samples. By calculating their checksums, your blue team can find real information about the mimicked malware sample in different sources.

This kind of practice can allow the blue team to master event investigation, get used to using third party threat intelligence services, or correlate in-house logs (e.g. Centralized anti-malware solution).

For a more realistic experience, mock files can be renamed to ".exe" (Windows) or ".bin" (Linux). Since the mock files are not malicious files, there is no risk if the files are accidentally executed.

# 6. Support

Encripto AS provides technical support according to the terms and conditions described at <a href="https://www.bt3.no/terms-conditions/">https://www.bt3.no/terms-conditions/</a>

Blue Team Training Toolkit support page can be found at <a href="https://www.bt3.no/support/">https://www.bt3.no/support/</a>

# 7. Known Bugs and Limitations

Blue Team Training Toolkit is in constant development and bugs could always happen. The following lines gathers known bugs and limitations.

- BT3's Maligno profiles with "Transfer-Encoding" header set to "chunked" are not handled properly. The value is deliberately sent as "chuncked" as a workaround.
- BT3's Maligno profiles using POST client requests and a "Keep-Alive" server response header, may cause errors in server responses. As a workaround, use "Keep-Alive" as response header value.
- BT3's Maligno client HTTP(S) proxy awareness works with static proxies and WPAD when executed on Windows and non-Windows platforms. Supported authentication methods are anonymous, basic and NTLM (NTLM only on Windows).

WPAD is not a standard implementation. It just detects all possible proxies in the PAC and uses the first one that allows internet access. This implementation ensures internet connectivity also under some non-standard proxy configurations.

• Network protocol analyzers (e.g. Wireshark) can report network traffic inconsistencies when BT3's Pcapteller is used for replaying network traffic, and packet payload manipulation under non-optimal conditions is attempted.

This can occur when existing PCAP payload data is replaced by smaller or bigger amounts of injected data. This situation has been observed with some protocols that use raw payloads (e.g. HTTP). As a workaround, you should inject data with the same size or length as the data that is about to be replaced during a traffic replay. In this case, the traffic replay will occur under optimal circumstances.

Feel free to contact <a href="mailto:support@bt3.no">support@bt3.no</a> for feedback, bug reports or feature requests.